# **Table of Contents**

| 3. Working in Teamcenter           | 3  |
|------------------------------------|----|
| 3.1. topics overview               | 3  |
| 3.2 Working with data types        | 3  |
| 3.3. Check-In / Check-Out          | 4  |
| 3.4 Working with Items & Revisions | 7  |
| 3.5. search queries                | 27 |
| 3.6. structure manager             | 29 |
| 3.7. workflows                     | 36 |

Printed on 2025/07/06 19:04

# 3. Working in Teamcenter

# 3.1. topics overview

This training document deals with working in Teamcenter.

The main focuses have been set as follows:

- Working with data types
- Working with Items & Revisions
- Searches
- Check in / Check out
- Structure Manager
- Workflows

# 3.2 Working with data types

# 3.2.1 Basic Teamcenter data types

There are different types of data types in Teamcenter. A dataset is the connection to the file located in the secure area.

X.0000.3646 MACHINING CENTER

- ■{<sup>®</sup> X.0000.3646-View
- X.0000.3646-00 MACHINING CENTER
  - > 🔯 View
  - > 🗽 X.0000.3646-00
  - > 👌 X.0000.3646-00-dwg1
  - > 📲 X.0000.3646/00-View

| Symbol                              | Description                                      |
|-------------------------------------|--------------------------------------------------|
| X.0000.3646 MACHINING CENTER        | Item or "FFG Engineering Item"                   |
| TX.0000.3646-00 MACHINING CENTER    | Item Revision or "FFG Engineering Item Revision" |
| 😂 View                              | assembly structure in folder form                |
| ig X.0000.3646-00                   | UGMASTER Dataset (NX 3D model)                   |
| 👌 X.0000.3646-00-dwg1               | UGPART Dataset (NX 2D drawing)                   |
| ■[ <sup>a</sup> X.0000.3646-View    | BOM View (at Item)                               |
| ■[ <sup>0</sup> X.0000.3646/00-View | BOM View Revision (at the Item Revision)         |

# 3.2.2 Items & Revisions

In Teamcenter a part is called an "Item" (English) or an "Element" (German). There can be different types of Items, which can have different business rules, attributes, permissions, symbols etc. In this project the item type "FFG Engineering Item" was introduced for FFG, marked by a blue icon. This type contains, for example, the rules for assigning the item ID in the form "X.nnnn.nnn" or "T.nnnn.nnnn".

All geometric and non-geometric parts are mapped as item type "FFG Engineering Item".

The item contains those properties that are the same and must be the same across all revisions, such as the part number (Item ID). The item always has at least one first revision (revision 00 for FFG). Further revisions (01, 02, ...) can be created as soon as the last revision has been released and has been given a status.

When "expanding" an item in the Navigator, all revisions are always displayed.

X.0003.0407 Demo Part
 X.0003.0407-00 Demo Part PS
 X.0003.0407-01 Demo Part PS
 X.0003.0407-02 Demo Part PS
 X.0003.0407-03 Demo Part PS
 X.0003.0407-04 Demo Part

# 3.2.3 BOM Views and BOM View Revisionen

In Teamcenter structures ("BOM") are stored in a separate object, the so-called "BOM View" or "BOM View Revision". If an item has a BOM View, then it is generally an assembly, otherwise it is an individual part or component.

The BOM View revisions are attached to the revisions and contain the BOM configuration for that revision. The "BOM View" is attached to the Item and points to the most recent (current) "BOM View Revision".

Assemblies are created using the CAD tool "NX" in Teamcenter. It is important to note that NX internally stores its own assembly information in the part file and this information must always match the information in Teamcenter.

Alert:

Improper editing of structures in Teamcenter can lead to the fact that an assembly can no longer be loaded correctly in NX.

# 3.3. Check-In / Check-Out

# 3.3.1 Basics for checking in and out

You can check items in and out of Teamcenter while maintaining exclusive access permissions so that other users cannot make changes to the data.

### Teamcenter database

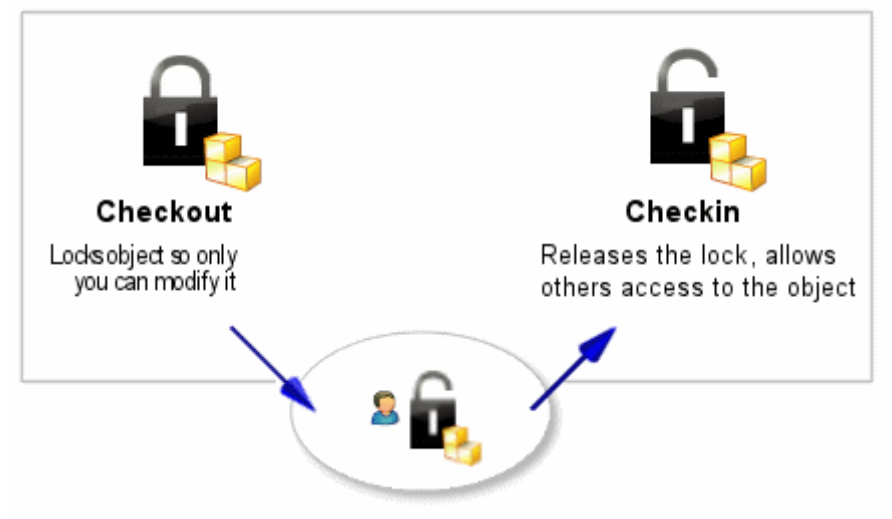

- The **check out** option locks an item in Teamcenter so that only you can change it. However, other users can still view the item.
- Checking in unlocks the item so that other users can access it.

# 3.3.2 Checking out a construction

Before you make any changes to your design, you must first check it out. This locks the element and prevents other users from making changes at the same time.

- Select the element you want to update.
- Click Checkout on the toolbar <sup>1</sup>
   The Information window displays the object whose property Checked out is set to Y.

| 🎽 Übersicht 🔀 😭 Details 📩 Auswirk 👓 Viewer 🔮 JT-Vors 🗞                                                                              | Prozessv 🗖 🗖                 |
|----------------------------------------------------------------------------------------------------|------------------------------|
| ← → Senden an 👻 🗞 🕶                                                                                                    | at 🗈 🛛 🗸                     |
| X.0003.0002 TestItem1<br>Figentümer: Änderungsdatum: Freigabestatus: Typ:<br><u>teadm (teadm)</u> 16.Mai.2019 07:00 FFG Engineering | ng Item                      |
| Übersicht Zugehörige Datasets Prüfprotokolle Änderungsverlauf                                                                       |                              |
| ✓ Verfügbare Änderungsstände                                                                                                    | - Vorschau                   |
|                                                                                                    |                              |
|                                                                                                    |                              |
| ▼ Teileeigenschaften                                                                                                    |                              |
| Beschreibung:                                                                                                    |                              |
| Eigentümer: Stadm (tcadm)                                                                                                    |                              |
| Gruppen-ID: 🍇 dba 🔻                                                                                                    |                              |
| Letzter ändernder Benutzer: 🤱 <u>tcadm (tcadm)</u> 🔻                                                                                |                              |
| Ausgecheckt: Y                                                                                                    | <ul> <li>Aktionen</li> </ul> |
| Ausgecheckt von: 🙎 <u>tcadm (tcadm)</u> 💌                                                                                           | 🗎 <u>Kopieren</u>            |
| 🛃 Weiters Discovely flore                                                                                                    | 🖳 <u>Speichern unte</u>      |
| View i Election and a final                                                                                                    | 🕸 <u>Neuer Workflov</u>      |
|                                                                                                    |                              |
|                                                                                                    |                              |
|                                                                                                    | 4                            |
| Auschecken Einchecken Speichern und ausgecheckt beibehalten                                                                         |                              |
| 🗯<br>Auschecken abbrechen                                                                                                    |                              |

Now you can open the element and make changes.

If you have made a change to your design, you must then check it in. This unlocks the element so that it can be checked out and changed by other users.

- Select the item you want to check in.
- Click **Check in** on the toolbar 🕍.

The property **Checked out** is updated

|                                                                                                    | Printed on 20                      |
|----------------------------------------------------------------------------------------------------|------------------------------------|
| 🎽 Übersicht 🔀 😭 Details 📩 Auswirk 👓 Viewe                                                                                                    | r 💈 JT-Vors 🗞 Prozessv 🗖 🗖         |
| 🦛 🛶 Sender                                                                                                    | n an 🔻 🗞 👻 💋 💎                     |
| X.0003.0002 TestItem1                                                                                                    |                                    |
| Eigentümer: Änderungsdatum: Freigabesta<br><u>8</u> tcadm (tcadm) 16.Mai.2019 07:00                                                                                                    | atus: Typ:<br>FFG Engineering Item |
| Übersicht Zugehörige Datasets Prüfprotokolle Änderu                                                                                                    | ungsverlauf                        |
| ✓ Verfügbare Änderungsstände                                                                                                    | ▼ Vorschau                         |
|                                                                                                    |                                    |
| # X.0003.0002-00 TestItem1                                                                                                    |                                    |
| ✓ Teileeigenschaften                                                                                                    |                                    |
| Beschreibung:                                                                                                    | -                                  |
| Eigentümer: Santa Santa |                                    |
| Gruppen-ID: 🌯 dba 🔻                                                                                                    |                                    |
| Letzter ändernder Benutzer: 🙎 <u>tcadm (tcadm)</u> 🔻                                                                                                    |                                    |
| Ausgecheckt:                                                                                                    |                                    |
| Ausgecheckt von: <u>Kein Wert</u>                                                                                                    | ✓ Aktionen                         |
| 📫 <u>Weitere Eigenschaften</u>                                                                                                    | 🗟 Kopieren                         |
| <ul> <li>Klassifikationseigenschaften</li> </ul>                                                                                                    | 🖳 Speichern unter                  |
|                                                                                                    | 🕸 Neuer Workflow-Prozess           |
|                                                                                                    |                                    |
|                                                                                                    |                                    |
| •                                                                                                    | •                                  |
| Auschecken Einchecken Sneichern und ausgech                                                                                                    | reckt heihehalten                  |
| ×                                                                                                    |                                    |
| Auschecken abbrechen                                                                                                    |                                    |

Info:

Please note that before releasing an item revision it must be completely checked in.

# 3.4 Working with Items & Revisions

# 3.4.1 Basics

In Teamcenter parts are called "Items" or "Item Revisions". The item is a kind of "bracket" which summarizes the revisions. An item always has at least one revision. The item number (Item ID) is assigned when the item is created and then inherited by all revisions, **i.e. the Item ID of all revisions is always the same.** Normally an assigned Item ID cannot be changed in the normal way. The item also contains properties (attributes) which must be the same for all revisions, e.g. the unit of measurement.

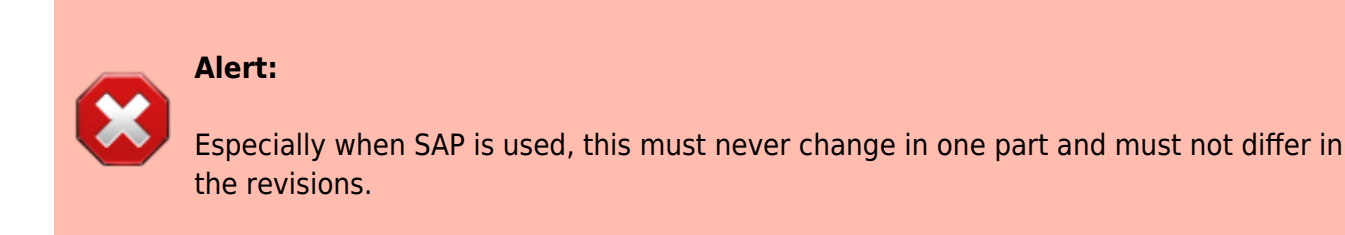

**The name of the revisions can change**, usually the item is named after the first revision. For FFG, the item name is identical to the name of the last revision. However, the item name has no meaning from a procedural point of view.

# 3.4.2 Exercise 1 - Creating a part in Teamcenter

In Teamcenter you can create a part as follows:

# Select **"File → New → Item "**.

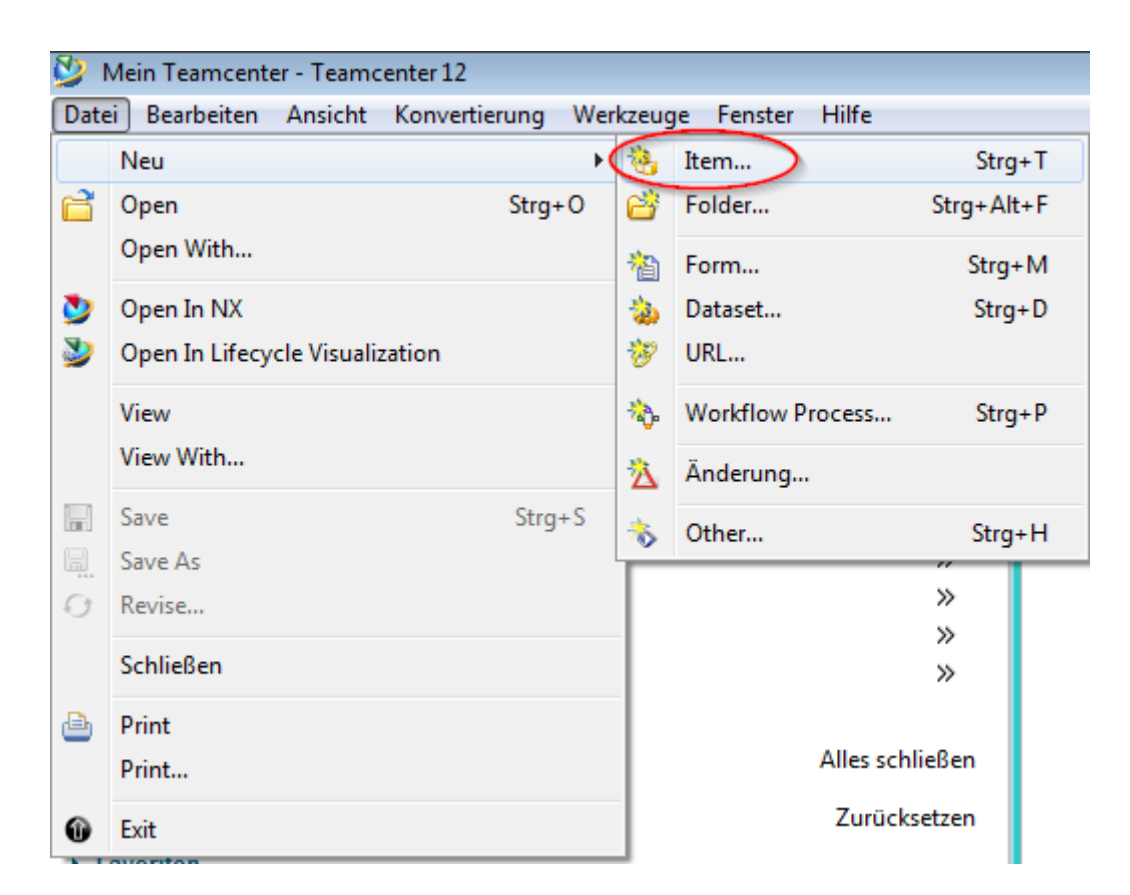

Select "FFG Engineering Item" in the following menu. Please always use only this type of part.

Printed on 2025/07/06 19:04

| 💯 Neues Element                                                                                      |         | 23  |
|----------------------------------------------------------------------------------------------------|---------|-----|
| <b>Geschäftsobjekttyp</b><br>Fahren Sie mit der Erstellung eines Objekts des ausgewählten Typs fort. |         |     |
|                                                                                                    |         |     |
| ▲ ♦ Zuletzt verwendet                                                                                |         |     |
| 🗊 FFG Engineering Item                                                                               |         |     |
| FFG Document                                                                                         |         |     |
| a 🔲 Vollständige Liste                                                                               |         |     |
| FFG Document                                                                                         |         |     |
| FFG Engineering Item                                                                                 |         |     |
| FFG Project                                                                                          |         |     |
| FFG Template Item                                                                                    |         |     |
|                                                                                                    |         |     |
|                                                                                                    |         |     |
|                                                                                                    |         |     |
|                                                                                                    |         |     |
|                                                                                                    |         |     |
|                                                                                                    |         |     |
|                                                                                                    |         |     |
|                                                                                                    |         |     |
|                                                                                                    |         |     |
|                                                                                                    |         |     |
|                                                                                                    |         |     |
|                                                                                                    |         |     |
|                                                                                                    |         |     |
|                                                                                                    |         |     |
| < Zurück Weiter > Abschließer                                                                        | Schliel | Ben |

Press "Next ".

9/44

| r nedes element                                                                                                    |                                                                                                    |                                                                                                    | 00         |
|----------------------------------------------------------------------------------------------------|----------------------------------------------------------------------------------------------------|----------------------------------------------------------------------------------------------------|------------|
| bjekterstellungsinf                                                                                                    | ormationen                                                                                                  | /                                                                                                    |            |
| Der Wert sollte einen<br>anzuzeigen).                                                                                                    | n der folgenden Mus                                                                                         | ster entsprechen (bewegen Sie die Maus, um alle                                                                                                    |            |
| EEG Enginee                                                                                                    | ering Item                                                                                                  |                                                                                                    |            |
| • IT O Eliginee                                                                                                    | aning item                                                                                                  |                                                                                                    | la cas sin |
|                                                                                                    |                                                                                                    | All                                                                                                    | igemein    |
| <ul> <li>Elementinformati</li> </ul>                                                                                                    | ionen (Erforderlich)                                                                                        |                                                                                                    |            |
| ID:                                                                                                    |                                                                                                    | TX."nnnn"."nnnn 🔻 Zuweisen                                                                                                    |            |
| Name:*                                                                                                    |                                                                                                    |                                                                                                    |            |
|                                                                                                    |                                                                                                    |                                                                                                    |            |
| Falls Sie eine ID aus<br>If you enter an ID fror                                                                                              | s dem Namenskatal<br>m the naming catalo                                                                    | log wählen, wird der oben eingetragene Name überschrieb<br>og, the choosen name above will be overwritten.                                                                                                    | en.        |
| Falls Sie eine ID aus<br>If you enter an ID fror<br>Ben.ID:                                                                                   | s dem Namenskatal<br>m the naming catalo                                                                    | log wählen, wird der oben eingetragene Name überschrieb<br>og, the choosen name above will be overwritten.                                                                                                    | en.        |
| Falls Sie eine ID aus<br>If you enter an ID fror<br>Ben.ID:                                                                                   | e dem Namenskatal<br>m the naming catalo                                                                    | log wählen, wird der oben eingetragene Name überschrieb<br>og, the choosen name above will be overwritten.<br>Beschreibung                                                                                                    | pen.       |
| Falls Sie eine ID aus<br>If you enter an ID fror<br>Ben.ID:                                                                                   | wert<br>Wert<br>1                                                                                           | bog wählen, wird der oben eingetragene Name überschrieb<br>og, the choosen name above will be overwritten.<br>Beschreibung                                                                                                    | oen.       |
| Falls Sie eine ID aus<br>If you enter an ID fror<br>Ben.ID:                                                                                   | wert<br>Wert<br>11<br>13                                                                                    | Beschreibung<br>ABDECKBLECH   SHEET METAL COVER<br>ABDECKHAUBE I SHEET METAL CAP                                                                                                    | pen.       |
| Falls Sie eine ID aus<br>If you enter an ID fror<br>Ben.ID:<br>Für Mengeneinheit S<br>Unit of Measure each<br>Maßeinheit:                     | Wert<br>Wert<br>1<br>11<br>13<br>15                                                                         | log wählen, wird der oben eingetragene Name überschrieb<br>og, the choosen name above will be overwritten.<br>Beschreibung<br>I<br>ABDECKBLECH   SHEET METAL COVER<br>ABDECKHAUBE   SHEET METAL CAP<br>ABDECKPLATTE   COVER PLATE                                                                                                    | pen.       |
| Falls Sie eine ID aus<br>If you enter an ID fror<br>Ben.ID:<br>Für Mengeneinheit S<br>Unit of Measure each<br>Maßeinheit:                     | wert<br>Wert<br>1<br>11<br>13<br>15<br>19                                                                   | log wählen, wird der oben eingetragene Name überschrieb<br>og, the choosen name above will be overwritten.<br>Beschreibung<br> <br>ABDECKBLECH   SHEET METAL COVER<br>ABDECKHAUBE   SHEET METAL CAP<br>ABDECKPLATTE   COVER PLATE<br>ABDECKRING   GUARD RING                                                                                                    | pen.       |
| Falls Sie eine ID aus<br>If you enter an ID fror<br>Ben.ID:<br>Für Mengeneinheit S<br>Unit of Measure each<br>Maßeinheit:                     | Wert<br>Wert<br>1<br>1<br>1<br>13<br>15<br>19<br>23                                                         | log wählen, wird der oben eingetragene Name überschrieb<br>og, the choosen name above will be overwritten.<br>Beschreibung<br> <br>ABDECKBLECH   SHEET METAL COVER<br>ABDECKHAUBE   SHEET METAL COVER<br>ABDECKHAUBE   SHEET METAL CAP<br>ABDECKPLATTE   COVER PLATE<br>ABDECKRING   GUARD RING<br>ABDECKUNG   COVER-GUARD                                                                    | pen.       |
| Falls Sie eine ID aus<br>If you enter an ID fror<br>Ben.ID:<br>Für Mengeneinheit S<br>Unit of Measure each<br>Maßeinheit:                     | wert<br>Wert<br>Wert<br>1<br>11<br>13<br>15<br>19<br>23<br>28                                               | log wählen, wird der oben eingetragene Name überschrieb<br>og, the choosen name above will be overwritten.<br>Beschreibung<br>I<br>ABDECKBLECH   SHEET METAL COVER<br>ABDECKHAUBE   SHEET METAL CAP<br>ABDECKPLATTE   COVER PLATE<br>ABDECKRING   GUARD RING<br>ABDECKUNG   COVER-GUARD<br>ABDICHTUNG   SEAL                                                                                  | pen.       |
| Falls Sie eine ID aus<br>If you enter an ID fror<br>Ben.ID:<br>Für Mengeneinheit S<br>Unit of Measure each<br>Maßeinheit:<br>Beziehung Inhalt | wert<br>Wert<br>Wert<br>1<br>11<br>13<br>15<br>19<br>23<br>28<br>30                                         | log wählen, wird der oben eingetragene Name überschrieb         og, the choosen name above will be overwritten.         Beschreibung                   ABDECKBLECH   SHEET METAL COVER         ABDECKHAUBE   SHEET METAL COVER         ABDECKPLATTE   COVER PLATE         ABDECKRING   GUARD RING         ABDECKUNG   COVER-GUARD         ABDICHTUNG   SEAL         ABFLUSSRINNE   TROUGH     | pen.       |
| Falls Sie eine ID aus<br>If you enter an ID fror<br>Ben.ID:<br>Für Mengeneinheit S<br>Unit of Measure each<br>Maßeinheit:<br>Beziehung Inhalt | wert<br>Wert<br>the naming catalo<br>Wert<br>1<br>11<br>13<br>15<br>19<br>23<br>28<br>30<br>33              | log wählen, wird der oben eingetragene Name überschrieb<br>og, the choosen name above will be overwritten.<br>Beschreibung<br>J<br>ABDECKBLECH   SHEET METAL COVER<br>ABDECKHAUBE   SHEET METAL COVER<br>ABDECKPLATTE   COVER PLATE<br>ABDECKRING   GUARD RING<br>ABDECKRING   GUARD RING<br>ABDECKUNG   COVER-GUARD<br>ABDICHTUNG   SEAL<br>ABFLUSSRINNE   TROUGH<br>ABGUSS   CASTING        | pen.       |
| Falls Sie eine ID aus<br>If you enter an ID fror<br>Ben.ID:<br>Für Mengeneinheit S<br>Unit of Measure each<br>Maßeinheit:<br>Beziehung Inhalt | s dem Namenskatal<br>m the naming catalo<br>Wert<br>1<br>11<br>13<br>15<br>19<br>23<br>28<br>30<br>33<br>34 | log wählen, wird der oben eingetragene Name überschrieb<br>og, the choosen name above will be overwritten.<br>Beschreibung<br>I<br>ABDECKBLECH   SHEET METAL COVER<br>ABDECKHAUBE   SHEET METAL CAP<br>ABDECKPLATTE   COVER PLATE<br>ABDECKRING   GUARD RING<br>ABDECKUNG   COVER-GUARD<br>ABDECKUNG   SEAL<br>ABDICHTUNG   SEAL<br>ABDICHTUNG   SEAL<br>ABGUSS   CASTING<br>ABLAGE   DEPOSIT | pen.       |

In the following dialog the properties of the item are assigned. Press **"Assign "** next to the "ID" field to assign an item number.

# Info:

The rule for the part number is automatically determined via your group, e.g. group "EI" always uses the format "X.nnnn.nnnn" and group "FR" the format "T.nnnn.nnnn".

The part number is generated from a number generator and is always unique.

Enter a name of your choice. This name will later be overwritten by the name catalog.

If you click in the field **"Naming Catalog ID "** and make an entry, all entries from the catalog will be displayed which contain this text in the German or English name. You can select a suitable name or ID here, the German and English names will then be entered into the Revision and Item attributes when saving.

### Enter a **Unit of Measure**.

#### Important

• There is no entry for "piece" or "Each" as unit of measurement in Teamcenter. For "Piece/Each" please leave the unit of measurement empty, this will be converted correctly in the SAP interface later.

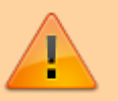

- The unit of measurement cannot be changed once the part is released or already installed.
- The unit of measurement "piece/each" has a special technical meaning in Teamcenter, e.g. it is only possible to enter integer quantities here. Furthermore, a CAD system (here NX) always creates parts without a unit of measurement.

| jekterstenungsn                                                                                                  | nformationen                                                                                                    |          |
|----------------------------------------------------------------------------------------------------|----------------------------------------------------------------------------------------------------|----------|
| Der Wert sollte ein<br>anzuzeigen).                                                                              | em der folgenden Muster entsprechen (bewegen Sie die Maus, um alle                                                                          |          |
| FFG Engine                                                                                                    | eering Item                                                                                                    |          |
|                                                                                                    |                                                                                                    | Allgeme  |
| <ul> <li>Elementinformation</li> </ul>                                                                           | ationen (Erforderlich)                                                                                                    |          |
| ID:                                                                                                    | "X."nnnn"."nnnn 🔻 Zuweisen                                                                                                    |          |
| Name:*                                                                                                    |                                                                                                    |          |
| Falls Sie eine ID a<br>If you enter an ID fi                                                                     | us dem Namenskatalog wählen, wird der oben eingetragene Name übersc<br>rom the naming catalog, the choosen name above will be overwritten.  | hrieben. |
| Falls Sie eine ID a<br>If you enter an ID fi<br>Ben.ID:                                                          | tus dem Namenskatalog wählen, wird der oben eingetragene Name übersc<br>rom the naming catalog, the choosen name above will be overwritten. | hrieben. |
| Falls Sie eine ID a<br>If you enter an ID fr<br>Ben.ID:<br>Für Mengeneinhei<br>Unit of Measure ea                | t Stück: Feld leer lassen.                                                                                                    | hrieben. |
| Falls Sie eine ID a<br>If you enter an ID fr<br>Ben.ID:<br>Für Mengeneinhei<br>Unit of Measure ea                | t Stück: Feld leer lassen.<br>ach: leave field empty                                                                                        | hrieben. |
| Falls Sie eine ID a<br>If you enter an ID fi<br>Ben.ID:<br>Für Mengeneinhei<br>Unit of Measure ea<br>Maßeinheit: | t Stück: Feld leer lassen.<br>ach: leave field empty                                                                                        | hrieben. |
| Falls Sie eine ID a<br>If you enter an ID fr<br>Ben.ID:<br>Für Mengeneinhei<br>Unit of Measure ea<br>Maßeinheit: | t Stück: Feld leer lassen.<br>ach: leave field empty                                                                                        | hrieben. |
| Falls Sie eine ID a<br>If you enter an ID fr<br>Ben.ID:<br>Für Mengeneinhei<br>Unit of Measure ea<br>Maßeinheit: | aus dem Namenskatalog wählen, wird der oben eingetragene Name überschrom the naming catalog, the choosen name above will be overwritten.    | hrieben. |
| Falls Sie eine ID a<br>If you enter an ID fr<br>Ben.ID:<br>Für Mengeneinhei<br>Unit of Measure ea<br>Maßeinheit: | t Stück: Feld leer lassen.<br>ach: leave field empty                                                                                        | hrieben. |

### Press "Next ".

In this dialog you can set the mandatory attributes required for a release.

| 💯 Neues Element                     |                                                       |                              |                       |             |               | 23    |
|-------------------------------------|-------------------------------------------------------|------------------------------|-----------------------|-------------|---------------|-------|
| Erstellungsinfor                    | mationen für Geschä                                   | ftsobjekt d                  | efinieren             |             |               |       |
| Erstellungsinforn                   | nationen für Geschäftsob                              | jekt definiere               | en                    |             |               |       |
| 🛭 FFG Engi                          | ineering Item                                         |                              |                       |             |               |       |
|                                     |                                                       |                              |                       | R           | elease Inform | ation |
| Tragen Sie hier<br>Enter the inform | die für eine Freigabe de<br>ation required to release | r Revision ne<br>a revision. | otwendigen Informatio | nen ein.    |               |       |
| Produkt:                            | 3                                                     | -                            | Beschaffungsart:      | Х           | -             | -     |
| CS:                                 | В                                                     | Ψ.                           | Q-Code:               | К           | -             | -     |
|                                     |                                                       |                              |                       |             |               |       |
|                                     |                                                       |                              |                       |             |               |       |
|                                     |                                                       |                              |                       |             |               |       |
|                                     |                                                       |                              |                       |             |               |       |
|                                     |                                                       |                              |                       |             |               |       |
|                                     |                                                       |                              |                       |             |               |       |
|                                     |                                                       | <                            | Zurück Weiter >       | Abschließer | Schließ       | en    |

| 🏷 Home ⊠ 🔍 🔍 🖂 🖽 🕀 🗢 🗢 🗖                                                                                                    | 😕 Übersicht 🔀 😭 D     | etails 📩 Impact Analysis 🛷 Viewe   | er 🚦 JT Preview 🖏 P     | rocess History                   |                 |            | - 0 |
|----------------------------------------------------------------------------------------------------|-----------------------|------------------------------------|-------------------------|----------------------------------|-----------------|------------|-----|
| ⊿ 🦢 Home                                                                                                    |                       |                                    |                         |                                  | 🦇 😔 🛛 Senden an | 🔹 🗞 🔹 🛫 🛍  | ~   |
| Newstuff     Young 0020 ReadPoint UNICS ZENTRUM                                                                                                    | <i>₽</i> X.0004.7713  | -00 COVER PLATE   ABE              | DECKPLATTE              |                                  |                 |            |     |
| b be Cases                                                                                                    | Übersicht Document P  | roperties Title Block EPlan Zugehö | irige Datasets Verfügba | re Änderungsstände Prüfprotokoll | e               |            |     |
| Constant State     Constant State     Constant | Copieren Kopieren     | O <u>Revisionieren</u>             | *                       | Neuer Workflow-Prozess           | 🗒. <u>Speic</u> | hern unter | _   |
| S STADUG4.7115-00 COVER PLATE ADDECKPLATE                                                                                                    | Material Nr.:         | X.0004.7713                        | Material Nr. (Agile Do  | oc):                             | Änderungsstand: | 00         |     |
|                                                                                                    | Alte Materialnr.:     |                                    | Materialart:            | HALB                             | PR:             | Falsch     |     |
|                                                                                                    | Alte Materialnr. 2:   |                                    | Produkt:                | 3                                | NMBG:           | Falsch     |     |
|                                                                                                    | Kundendokument?:      |                                    | Kunden Dok.Nr.:         |                                  | KV:             | EI         |     |
|                                                                                                    | Kundensprache:        |                                    | EI SAP ProjNr.:         |                                  | GP SAP ProjNr.: | 0          |     |
|                                                                                                    | Alte Dok.Nr.:         |                                    |                         |                                  |                 |            |     |
|                                                                                                    | Englisch:             | COVER PLATE                        |                         | Zusatz Englisch:                 |                 |            |     |
|                                                                                                    | Deutsch:              | ABDECKPLATTE                       |                         | Zusatz Deutsch:                  |                 |            |     |
|                                                                                                    | Kundensprache:        |                                    |                         | Zusatz Kundensprache:            |                 |            |     |
|                                                                                                    | Ben.ID:               | 15                                 |                         | Zusatz (allg.):                  |                 |            |     |
|                                                                                                    | Abmessung:            |                                    |                         | Werkstoff:                       |                 |            |     |
|                                                                                                    | Norm:                 |                                    |                         |                                  |                 |            |     |
|                                                                                                    | Beschaffungsart:      | x                                  | CS:                     | в                                | Gewicht:        |            |     |
|                                                                                                    | Dispo Strategie:      |                                    | E + V Teil:             |                                  | Umbau:          | Falsch     |     |
|                                                                                                    | STL Verw.:            |                                    | Standard Teil:          | Nein                             |                 |            | Ξ   |
|                                                                                                    | Masseinheit (Leer = S | tück):                             | FAME:                   |                                  |                 |            |     |
|                                                                                                    | Ausgabeeinheit (Leer  | = Stück):                          | FBME:                   |                                  |                 |            |     |
|                                                                                                    |                       |                                    |                         |                                  |                 |            |     |

The **"Overview "** tab of the revision now shows the English and German names.

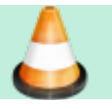

**Exercise:** 

1. create an item in Teamcenter Assign a name to the item via the name catalog.

2. check the structure of your created item in Teamcenter [Item, Item Revision]

### 3.4.3 Exercise 2 - Editing part information

To edit the information on revisions, select the **revision** in the Navigator.

The properties are displayed in the **"Overview "** tab. Make sure they are also in the "Overview" tab and not in another tab.

| 🏷 Home 🔀 🗖 🗖                                                                                                    | 😕 Übersicht 🔀 😭 D                                                                                                | etails 📩 Impact Ana                                              | lysis 👓 Viewer 🚦 J                                                                      | IT Preview 🐉 Process Hi                                                                       | story                                                     |                                   |   |
|----------------------------------------------------------------------------------------------------|----------------------------------------------------------------------------------------------------|------------------------------------------------------------------|-----------------------------------------------------------------------------------------|-----------------------------------------------------------------------------------------------|-----------------------------------------------------------|-----------------------------------|---|
| Image: Constraint of the second second s | ♂ X.0004.7713<br>Übersicht Document P<br><u>Kopieren</u>                                                         | -00 COVER PL<br>roperties Title Block<br>O <u>Revisionieren.</u> | ATE   ABDECK<br>EPlan Zugehörige Da<br>🇞 <u>Neu</u>                                     | ♀ ~ Send<br>PLATTE<br>ntasets Verfügbare Änderu<br>er Workflow-Prozess                        | en an • 🗞 •<br>ungsstände Prüfproto<br>🗐. <u>Speicher</u> | okolle                            | ▼ |
| <ul> <li>X.0004.7713 COVER PLATE   ABDECKPLATTE</li> <li>X.0004.7713-00 COVER PLATE   ABDECKPLATE</li> </ul>                                                                                                    | Material Nr.:<br>Alte Materialnr.:<br>Alte Materialnr. 2:<br>Kundendokument?:<br>Kundensprache:<br>Alte Dok.Nr.: | X.0004.7713                                                      | Material Nr. (Agile E<br>Materialart:<br>Produkt:<br>Kunden Dok.Nr.:<br>El SAP ProjNr.: | Doc):<br>HALB<br>3                                                                            | Änderungsstand:<br>PR:<br>NMBG:<br>KV:<br>GP SAP ProjNr.: | 00<br>Falsch<br>Falsch<br>EI<br>O | m |
|                                                                                                    | Englisch:<br>Deutsch:<br>Kundensprache:<br>Ben.ID:<br>Abmessung:<br>Norm:                                        | COVER PLATE<br>ABDECKPLATTE<br>15                                | -<br>La                                                                                 | Zusatz Englisch:<br>Zusatz Deutsch:<br>Zusatz Kundensprache:<br>Zusatz (allg.):<br>Werkstoff: | :                                                         |                                   | - |
| ۰                                                                                                    | Auschecken Einch                                                                                                 | ecken Speichern ur                                               | nd ausgecheckt beibeł                                                                   | nalten Auschecken abbr                                                                        | echen                                                     |                                   |   |

Click on "Check out ". The revision is checked out and the tab is set to edit mode.

| 🍓 Home 🛛 🗖                                                                                                    | 🎽 Übersicht 🔀 😭 De                                                                           | etails 📩 Impact Analysis 🛷 Viewer 🔮 JT Pre                                                                   | zview 👸 Process History 🗁 🗇                                                                                                    |
|----------------------------------------------------------------------------------------------------|----------------------------------------------------------------------------------------------|----------------------------------------------------------------------------------------------------|----------------------------------------------------------------------------------------------------|
| Home Mailbox Mailbox Newstuff X.0003.0032 BEARBEITUNGSZENTRUM Use Cases Testbaugruppen X.0004.7713 COVER PLATE   ABDECKPLATTE X.0004.7713-00 COVER PLATE   ABDECKPLAT | Alte Materialnr.:<br>Kundendokument?:<br>Kundendokument?:<br>Kundensprache:<br>Alte Doc.Nr.: | -00 COVER PLATE   ABDECKPL/<br>roperties Title Block EPlan Zugehörige Dataset<br>C Revisionieren X.0004.7713 | Senden an     Senden an     ATTE     s     Verfügbare Änderungsstände     Prüfprotokolle        Material Nr. (Agile Doc):     Materialart:*     HALB     Produkt:   3     Kunden Dok.Nr.:     EI SAP ProjNr.: |
|                                                                                                    | Englisch:<br>Deutsch:                                                                        | COVER PLATE ABDECKPLATTE III Kongeneration ausgescheckt beibehalter                                          | Zusatz Englisch:<br>Zusatz Deutsch:                                                                                                    |

You can now edit the properties. You can then save your changes with **"Check in "** or cancel them with **"Cancel check out "**.

#### ToDo:

- 1. check out the Revision item so that you can edit the attributes
- 2. change the name of the Revision item using the Naming Catalog.
- 3. fill in all mandatory attributes that are required for release.
- 4. check in the item Revision. Note the name of the Revision item.

### 3.4.4 Exercise 3 - Editing the classification

The specifications for the material group and the classification can be edited in the tab "Classification". To enter the material group, the revision must be checked out.

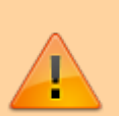

#### Important:

Currently the entries of the product group are only implemented in English! The German translations will follow.

Printed on 2025/07/06 19:04

| 🍐 Home 🧊 X.0000.3311 COLUMN ASSEMB 🛛 🖳                             | 😕 Übersicht 🔀 😭 De    | etails 📩 Auswirkungsana    | alyse 👓 Viewer 불 JT             | -Vorschau 🖏 Prozessve    | erlauf 🐁 Zusammensetz   | ung 🗖 🗖 |
|--------------------------------------------------------------------|-----------------------|----------------------------|---------------------------------|--------------------------|-------------------------|---------|
|                                                                    |                       |                            |                                 | 🖛 🛶 Send                 | en an 🔻 🗟 👻 🗧           | 🖌 🛍 👘 🗸 |
|                                                                    |                       | -01 COLUMN AS              | SEMBLY   STAE                   | NDERBAUGRUP              | PE                      | >>      |
| X.0000.3311-01 COLUMN ASSEMBLY   STAENDER<br>Ansight               | Ubersicht Customer Pr | operties Title Block EPLA  | AN Properties History P         | roperties Zugehörige Da  | tasets Verfugbare Ander | J 1     |
| ▷ 🙀 X.0000.3311-01                                                 | Kopieren              | O <u>Revisionieren</u>     | 🍄 <u>Neuer</u>                  | Workflow-Prozess         | Speichern u             | nter    |
| ▷ ■ <sup>C</sup> <sub>1</sub> X.0000.3311/01-View SAP Transferform | ✓ General Informati   | on                         |                                 |                          |                         |         |
| Basierend auf der Beziehung                                        | Material Nr.:         | X.0000.3311                | Alte Materialnr.:               |                          | Änderungsstand:         | 01      |
|                                                                    | EI SAP ProjNr.:       | 10120                      | GP SAP ProjNr.:<br>Materialart: |                          | KV:                     | EI      |
|                                                                    | Deutsch:              | STAENDERBAUGRUPP           | E Englisch:                     | COLUMN ASSEMBLY          | Abmessung:              |         |
|                                                                    | Zusatz Deutsch:       |                            | Zusatz Englisch:                |                          | Zusatz (allg.):         |         |
|                                                                    | Component Propertie   | s                          |                                 |                          |                         | E       |
|                                                                    | Material DIN:         | 1                          | Material US:                    | Ge                       | wicht:                  |         |
|                                                                    | Norm:                 | F                          | Rohteil Nr.:                    | M                        | odell Nr.:              |         |
| ۲ III ا                                                            | Härtetyp:             | H                          | Härtegrad:                      | Ha                       | irtetiefe:              |         |
| 🕭 🖻 🖻                                                              | Abmessung:            |                            |                                 |                          |                         |         |
| A 27 X.0000.3311-01 COLUMN ASSEMBLY   STAENDERBAU<br>Ansicht       | Classification        |                            |                                 |                          |                         |         |
| X.0000.3311-01                                                     | Produkt:              | v                          | Varegroup Descr (EN):           | KI                       | asse 1:                 |         |
| ▷ =={ <sup>a</sup> <sub>c</sub> X.0000.3311/01-View                | Standard Teil:        | Nein V                     | Varegroup Dispo (EN):           | KI                       | asse 2:                 |         |
| 📝 SAP Transferform                                                 | CS:                   | v                          | Varengruppe:                    | Kl                       | asse 3:                 |         |
|                                                                    | Bereich:              | R                          | equired Classification:         | Kl                       | asse 4:                 |         |
|                                                                    | E + V Teil:<br>Umbau: | Falsch                     |                                 | Se                       | t Class Attributes      |         |
|                                                                    | \                     |                            |                                 |                          |                         |         |
|                                                                    | Disposition           |                            |                                 |                          |                         |         |
|                                                                    | Beschaffungsart:      |                            |                                 | lersteller ID:           |                         |         |
|                                                                    | u-Lode:               |                            | F                               | fersteiler Name:         | lech                    |         |
|                                                                    | ospo strategie:       |                            | ۲                               | incontretstellers Fo     |                         | -       |
|                                                                    |                       |                            |                                 |                          |                         | •       |
| ۲                                                                  | Auschecken Einche     | ≝i<br>cken Speichern und a | usgecheckt beibehalten          | ی<br>Auschecken abbreche | n                       |         |

| 岁 Übersicht 🔀 😭 Det    | tails 📩 Auswirkung    | sanalyse 🕫  | ☞ Viewer 🛃 JT-    | Vorschau 🗞      | Prozessverla         | uf 🐮 Zusamn                    | nensetzung      |                    |                 | - 8 |
|------------------------|-----------------------|-------------|-------------------|-----------------|----------------------|--------------------------------|-----------------|--------------------|-----------------|-----|
|                        |                       |             |                   |                 |                      |                                | 4               | - 🥪 Senden an      | • 🗟 • 🛷 🛍       | ▽   |
| ₽ X.0000.3311-         | 01 COLUMN             | ASSEM       | BLY   STAEI       | NDERBAU         | IGRUPP               | E                              |                 |                    |                 |     |
| Übersicht Customer Pro | perties Title Block E | PLAN Prop   | erties History Pr | operties Zuge   | hörige Data:         | ets Verfügbare                 | Änderungsstä    | nde Prüfprotokolle |                 |     |
| topieren Kopieren      | O                     | Revisionier | <u>en</u>         | *               | Neuer W              | orkflow-Prozess                | . <u></u>       | 🖳 Speicl           | hern unter      |     |
|                        | on                    |             |                   |                 |                      |                                |                 |                    |                 |     |
|                        | X.0000.3311           |             | *                 | Alte Material   | nr.:                 |                                |                 | Änderungsstand:    | 01              |     |
| Material Nr.:          |                       |             | -                 | GP SAP Proj.    | -Nr.:                | 0                              |                 | KV:                | EI              | -   |
| ELSAD Droj - Nr.       |                       |             | *                 | Materialart:    | • •                  | HALB                           | -               | Internes Dokument: | 🔘 Wahr 🔘 Falsch |     |
| Ren ID:                | 10139                 | -           |                   | Englisch:       | [                    | COLUMN ASSE                    | MBLY            | Abmercung          |                 |     |
| Deutsch:               |                       |             |                   | Zusatz Englis   | ch:                  |                                |                 | Abmessurig.        |                 |     |
| Zusatz Doutsch         | STAENDERBAUGI         | OFFL        |                   |                 |                      | Zus                            |                 |                    |                 | E   |
| Zusatz Deutsch:        |                       |             |                   |                 |                      |                                |                 |                    |                 |     |
| Component Properties   | S                     |             | _                 |                 |                      |                                |                 |                    |                 |     |
| Material DIN:          |                       |             | Material          | US:             |                      |                                | Ge              | ewicht:            |                 |     |
| Norm:                  |                       |             | Rohteil N         | lr.:            | I                    |                                | М               | Modell Nr.:        |                 |     |
| Härtetyp:              |                       |             | Härtegra          | d:              |                      |                                |                 | Härtetiefe:        |                 |     |
| Abmessung:             |                       |             |                   |                 |                      |                                |                 |                    |                 |     |
| Classification         |                       |             |                   |                 |                      |                                |                 |                    |                 |     |
| Produkt:               |                       | -           | Waregrou          | p Descr (EN):   |                      | -                              | KI              | asse 1:            |                 |     |
| Standard Teil:         | Nein                  | -           | Waregrou          | p Dispo (EN):   | Wert                 | ^<br>_                         |                 | <u> </u>           |                 |     |
| CS:                    |                       | -           | Warengru          | ppe:            | ⊿ 01-Bea             | rings                          |                 |                    |                 |     |
| Bereich:               |                       | -           | Required          | Classification: | Sta                  | ndard Bearings (               | (catalogue prod | ducts)             |                 |     |
| E + V Teil:            |                       | -           |                   |                 | ⊳ 02-Flui            | d                              |                 | buter              |                 |     |
| Umbaur                 | Wahr Falsch           |             |                   |                 | ⊳ 03-Big             | Components / (<br>Indard Parts | Cooling System  | ns <u>Dutes</u>    |                 |     |
| ombud.                 |                       |             |                   |                 | ⊳ 05-Fixt            | ures / Multi Spir              | ndle Heads      |                    |                 |     |
| Disposition            |                       |             |                   |                 | b 07-Star            | ndard Castings                 |                 |                    |                 |     |
| Beschaffungsart:       |                       | -           |                   |                 | > 08-Enc<br>> 09-Cov | ers                            |                 | * *                |                 |     |
| Q-Code:                |                       | -           |                   |                 | 1 - 22 Wer           | te angezeigtei                 | teren Werte vo  | rhanden.           |                 |     |
| Dispo Strategie:       |                       | Ŧ           |                   |                 | Pflicht              | thersteller:                   | 🔿 Wahr 🍳        | Falsch             |                 | +   |
| Auschecken Eincheo     | cken Speichern ur     | id ausgech  | eckt beibehalten  | 🕺<br>Auschecken | abbrechen            |                                |                 |                    |                 |     |

You can then enter the material group. The values of the merchandise category description are structured according to the categories.

| 17/44                  |                                    |                 |                 |            |                   |              |                     | Prir                   | nted on 2         | 025/07/0 | 06 19:04           |
|------------------------|------------------------------------|-----------------|-----------------|------------|-------------------|--------------|---------------------|------------------------|-------------------|----------|--------------------|
| 🚽 🕹 Übersicht 🔀 😭 De   | tails 📩 Auswirkungsanalyse 👓       | Viewer 🚦 JT-    | Vorschau 🖏      | Prozessve  | erlauf 🐁 Z        | usammen      | setzung             |                        |                   |          |                    |
|                        |                                    |                 |                 |            |                   |              | -                   | Senden an              | . 🗠 .             | × 13     | $\bigtriangledown$ |
|                        |                                    |                 |                 |            |                   |              |                     | Senderrahm             | ·   👒 ·           |          |                    |
| J X.0000.3311-         | 01 COLUMN ASSEMB                   | LY   STAEI      | NDERBAU         | JGRUP      | PE                |              |                     |                        |                   |          |                    |
| Übersicht Customer Pro | operties Title Block FPI AN Proper | ties History Pr | operties Zuge   | hörige Da  | tasets Verfi      | ïghare Än    | derungsstär         | de Prüfprotokolle      |                   |          |                    |
| Customer re            |                                    | and miscory in  | opennes   Zuge  | nonge be   | itusets veni      | agoure An    | acrangsstar         |                        |                   |          |                    |
| h Kopieren             | O <u>Revisionieren</u>             |                 | +               | leuer 🖓    | Workflow-F        | rozess       |                     | 🖳 <u>Speich</u>        | <u>nern unter</u> |          |                    |
| ✓ General Information  | on                                 |                 |                 |            |                   |              |                     |                        |                   |          |                    |
|                        | V 0000 2211                        |                 | Alto Matorial   | lar i      |                   |              |                     | Änderungsstand         | 01                |          |                    |
| Material Nr.:          | X.0000.5511                        | -               | Alte Materia    |            | -                 |              |                     | Anderungsstand.        |                   |          |                    |
|                        |                                    | -               | GP SAP Proj.    | -Nr.:      | 0                 |              |                     | KV:                    | El                |          | -                  |
| EI SAP ProjNr.:        |                                    |                 | Materialart:    | *          | HALB              |              | -                   | Internes Dokument:     | Wahr              | Falsch   |                    |
| Ben.ID:                | 10139 👻                            |                 | Englisch:       |            | COLUMN            | ASSEMBI      | Y                   | Abmessung:             |                   |          |                    |
| Deutsch:               | STAENDERBAUGRUPPE                  |                 | Zusatz Englis   | sch:       |                   |              |                     | Zusatz (allq.):        |                   |          |                    |
| Zusatz Deutsch         |                                    |                 | 1               |            |                   |              |                     |                        |                   |          | E                  |
| Zusatz Deutsch.        |                                    |                 | ]               |            |                   |              |                     |                        |                   |          |                    |
| Component Propertie    | s                                  |                 |                 |            |                   |              |                     |                        |                   |          |                    |
| Material DIN:          |                                    | Material        | US:             |            |                   |              | Ge                  | wicht:                 |                   |          |                    |
| Norm:                  |                                    | Rohteil N       | lr.:            | м          |                   |              | odell Nr.:          |                        |                   |          |                    |
| Härtetyp:              |                                    | Härteora        | d:              |            |                   |              | Hä                  | rtetiefe:              |                   |          |                    |
| Abmessung              |                                    |                 |                 |            |                   |              |                     |                        |                   |          |                    |
| Abinessung.            |                                    |                 |                 |            |                   |              |                     |                        |                   |          |                    |
| Classification         |                                    |                 |                 |            |                   |              |                     |                        |                   |          |                    |
| Produkt:               | Ψ.                                 | Waregrou        | ıp Descr (EN):  |            |                   | -            | Kla                 | isse 1:                |                   |          |                    |
| Standard Teil:         | Nein 👻                             | Waregrou        | ıp Dispo (EN):  |            |                   |              | Kla                 | isse 2:                |                   |          |                    |
| CS:                    | <b>.</b>                           | Warengru        | ippe:           |            |                   | Ŧ            | Kla                 | isse 3:                |                   |          | _                  |
| Bereich:               |                                    | Required        | Classification: | Wert       |                   | Beschreit    | oung                |                        |                   | •        |                    |
| 5 MT 1                 |                                    | nequireu        | classification. | 0101       | .00               | Special Be   | arings              |                        |                   |          |                    |
| E + V Tell:            | •                                  |                 |                 | 0102       | 00                | Standard     | Bearings (ca        | talogue products)      |                   | _        |                    |
| Umbau:                 | 🔘 Wahr 🔘 Falsch                    |                 |                 | 0201       | .00               | hydraulic    | aggregate           |                        |                   |          |                    |
|                        |                                    |                 |                 | 0202       | 200               | hydraulic    | component           | S                      |                   | -        |                    |
| Disposition            |                                    |                 |                 | 0203       | .00               | lubricatio   | n units             |                        |                   |          |                    |
| Beschaffungsart:       | -                                  |                 |                 | 0204       | 10                | lubricatin   | g compone           | nts                    |                   | -        |                    |
| Q-Code:                | Ψ                                  |                 |                 | 0205       | 00                | tubes, pip   | es, wirings         |                        |                   | _        |                    |
| Dispo Strategie        |                                    |                 |                 | 0206       | 00                | hydraulic    | couplings           |                        |                   |          | -                  |
| <                      |                                    |                 |                 | 1 - 135    | 00<br>Werte angez | eiat. Es sir | nit<br>id keine wei | teren Werte vorhanden. |                   |          | •                  |
| eti ni                 | h 📥                                |                 | 4               | 1 <u> </u> |                   |              |                     |                        |                   |          |                    |
| Auschecken Einche      | cken Speichern und ausgechec       | t beibehalten   | Auschecken      | abbreche   | n                 |              |                     |                        |                   |          |                    |

Alternatively, you can also enter the number of the material group directly if you know it. Please note that the field for the material group description must be empty for the entry in the material group field to be effective. The description has priority over the number.

Please note that the field for the category (Waregroup Dispo) is for display only and cannot be filled in.

💅 Übersicht 🐹 😭 Details 📩 Auswirkungsanalyse 👓 Viewer 🚦 JT-Vorschau 🗞 Prozessverlauf 🗞 Zusammensetzung 1 🛍 Senden an... X.0000.3311-01 COLUMN ASSEMBLY | STAENDERBAUGRUPPE Übersicht | Customer Properties | Title Block | EPLAN Properties | History Properties | Zugehörige Datasets | Verfügbare Änderungsstände | Prüfprotokolle O Revisionieren... <u>Neuer Workflow-Prozess...</u> 🖳 Speichern unter Kopieren General Information Material Nr.: X.0000.3311 Alte Materialnr.: Änderungsstand: 01 EI SAP Proj.-Nr.: GP SAP Proj.-Nr.: 0 KV: EI Ben.ID: 10139 Materialart: HALB Internes Dokument: Deutsch: STAENDERBAUGRUPPE Englisch: COLUMN ASSEMBLY Abmessung: Zusatz Deutsch: Zusatz Englisch: Zusatz (allg.): **Component Properties** Material DIN: Material US: Gewicht: Norm: Rohteil Nr.: Modell Nr.: Härtetyp: Härtegrad: Härtetiefe: Abmessung: Classification Waregroup Descr (EN): Turned parts simple (less than 50 measures; Tol. greater 0.05 mm) Produkt: Klasse 1: Standard Teil: Nein Klasse 2: Waregroup Dispo (EN): 14-Custom Manufactured Components CS: Klasse 3: 140100 Warengruppe: Bereich: Klasse 4: Required Classification: 2 E + V Teil: Set Class Attributes Falsch Umbau: Disposition Beschaffungsart: Hersteller ID: Q-Code: Hersteller Name: Dispo Strategie: Pflichthersteller: Falsch Lieferant.Best.Nr.: STL Verw.: Further Informations Ersatz für: Notiz GER: Ersetzt durch: Notiz ENG: Ähnlich: int.Vermerk 1 d, ÷. 南 Auschecken. Speichern und ausgecheckt beibehalten Auschecken abbrechen..

If a classification is required, you can set it via "Set Class Attributes" (this entry is currently only displayed in English).

| 19/44                  |                          |                              |                            |                      |                 | Pr                       | inted on 2025/07/0 | 6 19:04 |
|------------------------|--------------------------|------------------------------|----------------------------|----------------------|-----------------|--------------------------|--------------------|---------|
| 🎽 Übersicht 🔀 😭 De     | tails 📩 Auswirkungsa     | nalyse ∞ Viewer 💈 JT-V       | ʻorschau 🗞 Pr              | rozessverlauf 🗞 Zu   | usammensetzung  | I                        |                    |         |
|                        |                          |                              |                            |                      |                 | 🖛 😅 🛛 Senden an          | 🔹 🗟 🔹 🛫 🛍          | ▽       |
| <i>₽</i> X.0000.3311-  | 01 COLUMN A              | SSEMBLY   STAEN              | IDERBAUG                   | GRUPPE               |                 |                          |                    |         |
| Übersicht Customer Pro | operties Title Block EPL | LAN Properties History Pro   | perties Zugehö             | örige Datasets Verfü | igbare Änderung | sstände Prüfprotokolle   |                    |         |
| Copieren Kopieren      | O Rev                    | isionieren                   | や <u>N</u>                 | euer Workflow-Proz   | <u>ress</u>     | 🖳 Speicher               | m unter            | Â       |
|                        | n                        |                              |                            |                      |                 |                          |                    |         |
| Material Nr.:          | X.0000.3311              | Alte M                       | aterialnr.:                |                      |                 | Änderungsstand:          | 01                 |         |
| EI SAP ProjNr.:        |                          | GP SAF                       | ProjNr.:                   | 0                    |                 | KV:                      | EI                 |         |
| Ben.ID:                | 10139                    | Materi                       | alart:                     | HALB                 |                 | Internes Dokument:       |                    |         |
| Deutsch:               | STAENDERBAUGRUP          | PE Englise                   | ch:                        | COLUMN ASSEME        | BLY             | Abmessung:               |                    |         |
| Zusatz Deutsch:        |                          | Zusatz                       | Englisch:                  |                      |                 | Zusatz (allg.):          |                    |         |
| Component Properties   | S                        |                              |                            |                      |                 |                          |                    |         |
| Material DIN:          |                          | Material US:                 |                            |                      | G               | ewicht:                  |                    |         |
| Norm:                  |                          | Rohteil Nr.:                 |                            |                      | М               | odell Nr.:               |                    |         |
| Härtetyp:              |                          | Härtegrad:                   |                            |                      | Н               | ärtetiefe:               |                    |         |
| Abmessung:             |                          |                              |                            |                      |                 |                          |                    | E       |
| Classification         |                          |                              |                            |                      |                 |                          |                    |         |
| Produkt:               |                          | 14/ D (EN)                   | Turned parts s             | simple (less than 50 | measures;       | Klasse 1:                |                    |         |
| Standard Teil:         | Nein                     | Waregroup Descr (EN):        | Tol. greater 0.            | 05 mm)               |                 | Klasse 2:                |                    |         |
| CS:                    |                          | Waregroup Dispo (EN):        | 14-Custom M                | anufactured Compo    | onents          | Klasse 3:                |                    |         |
| Bereich:               |                          | Warengruppe:                 | 140100                     |                      |                 | Klasse 4:                |                    |         |
| E + V Teil:            |                          | Required Classification:     | 2                          |                      |                 | Set Class Attribut       | tar                |         |
| Umbau:                 | Falsch                   |                              |                            |                      |                 | <u>Set Class Attribu</u> |                    |         |
| Disposition            |                          |                              |                            |                      |                 |                          |                    |         |
| Beschaffungsart:       |                          |                              |                            | Hersteller ID:       |                 |                          |                    |         |
| Q-Code:                |                          |                              |                            | Hersteller Name      | 8               |                          |                    |         |
| Dispo Strategie:       |                          |                              |                            | Pflichthersteller    | Falsch          |                          |                    |         |
| STL Verw.:             |                          |                              |                            | Lieferant.Best.N     | r.:             |                          |                    |         |
| Further Informations   |                          |                              |                            |                      |                 |                          |                    |         |
| Ersatz für:            |                          |                              | 1                          | Notiz GER:           |                 |                          |                    |         |
| Ersetzt durch:         |                          |                              | 1                          | Notiz ENG:           |                 |                          |                    |         |
| Ähnlich:               |                          |                              | i                          | nt.Vermerk:          |                 |                          |                    | -       |
| 📥 🖬                    | i<br>cken Speichern und  | 💼<br>ausgecheckt beibehalten | <b>بڑ</b><br>Auschecken ab | brechen              |                 |                          |                    |         |

A menu opens in which the classification combinations valid for the respective material group are displayed. The values are - as in Agile - dependent on each other from left to right.

| Set Class Attributes Dialog                                     |                                                 | Be-J                    |                                            |   | and a second                   |  |
|-----------------------------------------------------------------|-------------------------------------------------|-------------------------|--------------------------------------------|---|--------------------------------|--|
|                                                                 | Class A                                         | Ittributes              |                                            |   |                                |  |
| Klasse 1                                                        | Klasse 2                                        | Klasse 3                |                                            |   | Klasse 4                       |  |
| 911; Round / N > 50 dim. / T < 0,01 mm                          | <ul> <li>901; round (mm) / D &lt; 30</li> </ul> | 920; Speroidal casting  | / no heat treatment                        | * | 900; no surface                |  |
| 912; Round / N > 50 dim. / 0,05 > T >= 0,01 mm                  | 902; round (mm) / 30 <= D < 80                  | 921; Speroidal casting  | / Hardening                                |   | 901; Painting / powder coating |  |
| 913; Round / N > 50 dim. / T >= 0,05 mm                         | 903; round (mm) / 80 <= D < 150                 | 922; Speroidal casting  | / Nitrating                                |   | 902; Priming                   |  |
| 914; Round / 10 < N <= 50 dim. / T < 0,01 mm                    | 904; round (mm) / 150 <= D < 300                | 923; Speroidal casting  | / Annealing                                | = | 903; Nickel plated             |  |
| 915; Round / 10 < N <= 50 dim. / 0,05 > T >= 0,01 mm            | 905; round (mm) / D >= 300                      | 924; Speroidal casting  | / Other thermal treatment                  | - | 904; Chromium coating          |  |
| 916; Round / 10 < N <= 50 dim. / T >= 0,05 mm                   | g999; Others                                    | 930; Pressure-tight spe | erioidal casting / no heat treatment       |   | 905; Hard-coating              |  |
| 917; Round / N <= 10 dim. / T < 0,01 mm                         |                                                 | 931; Pressure-tight spe | erioidal casting / Hardening               |   | 906; Burnishing                |  |
| 918; Round / N <= 10 dim. / 0,05 > T >= 0,01 mm                 |                                                 | 932; Pressure-tight spe | erioidal casting / Nitrating               |   | 907; Galvanizing               |  |
| 919; Round / N <= 10 dim. / T >= 0,05 mm                        |                                                 | 933; Pressure-tight spo | erioidal casting / Annealing               |   | 908; Chromium oxide coating    |  |
| 951; Profile material / N > 50 dim. / T < 0,01 mm               |                                                 | 934; Pressure-tight spe | erioidal casting / Other thermal treatment |   | 909; Chromium oxide coating    |  |
| 952; Profile material / N > 50 dim. / 0,05 > T >= 0,01 mm       |                                                 | 940; Grey cast iron / n | o heat treatment                           |   | 999; Other surfaces            |  |
| 953; Profile material / N > 50 dim. / T >= 0,05 mm              |                                                 | 941; Grey cast iron / H | ardening                                   |   |                                |  |
| 954; Profile material / 10 < N <= 50 dim. / T < 0,01 mm         |                                                 | 942; Grey cast iron / N | itrating                                   |   |                                |  |
| 955; Profile material / 10 < N <= 50 dim. / 0,05 > T >= 0,01 mm | -                                               | 943; Grey cast iron / A | nnealing                                   | - |                                |  |
| land a strate to the state                                      |                                                 |                         |                                            |   | [L                             |  |
|                                                                 |                                                 | Meenden Schließen       |                                            |   |                                |  |

Select the required values and click on "Finish". The classification values are written to the fields.

20/44 3. Working in Teamcenter 😕 Übersicht 🐹 😭 Details 📩 Auswirkungsanalyse 🛷 Viewer 🚦 JT-Vorschau 🗞 Prozessverlauf 🗞 Zusammensetzung - -Senden an... A. 1 X.0000.3311-01 COLUMN ASSEMBLY | STAENDERBAUGRUPPE Übersicht | Customer Properties | Title Block | EPLAN Properties | History Properties | Zugehörige Datasets | Verfügbare Änderungsstände | Prüfprotokolle Kopieren O <u>Revisionieren...</u> 🗞 Neuer Workflow-Prozess... 🖳 Speichern unter - General Information Material Nr.: X.0000.3311 Alte Materialnr.: Änderungsstand: 01 EI SAP Proj.-Nr.: GP SAP Proj.-Nr.: 0 KV: EI Ben.ID: 10139 Materialart: HALB Internes Dokument: Deutsch: STAENDERBAUGRUPPE Englisch: COLUMN ASSEMBLY Abmessung: Zusatz Deutsch: Zusatz Englisch: Zusatz (allg.): **Component Properties** Material DIN: Material US: Gewicht: Norm: Rohteil Nr.: Modell Nr.: Härtetyp: Härtegrad: Härtetiefe: Abmessung: Classification Waregroup Descr (EN): Turned parts simple (less than 50 measures; Tol. greater 0.05 mm) Produkt: Klasse 1: 917 Standard Teil: Klasse 2: 902 Nein Waregroup Dispo (EN): 14-Custom Manufactured Components Klasse 3: 934 CS: 140100 Warengruppe: Bereich: Klasse 4: 907 Required Classification: 2 E + V Teil: Set Class Attributes Falsch Umbau: Disposition Beschaffungsart: Hersteller ID: Q-Code: Hersteller Name: Pflichthersteller: Dispo Strategie: Falsch Lieferant.Best.Nr.: STL Verw.: **Further Informations** Notiz GER: Ersatz für: Notiz ENG: Ersetzt durch: Ähnlich: int.Vermerk ÷ d, ÷. 疝 Auschecken Speichern und ausgecheckt beibehalten – Auschecken abbrechen

### **Exercise:**

check out the Revision item you created and switch the tab to "Classification".

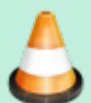

2. assign a commodity group for your Revision item

check in the item revision and check the individual attribute values

4. check out the Revision item again - change the item group so that a classification is required

- 5. carry out the classification.
- 6. check in the Revision item and check the individual attribute values

### 3.4.5 Exercise 4 - Importing a dataset

There are two procedures for importing a dataset in Teamcenter:

#### **1. Procedure:**

Via File -> New -> Dataset the dialog window "New Dataset" opens.

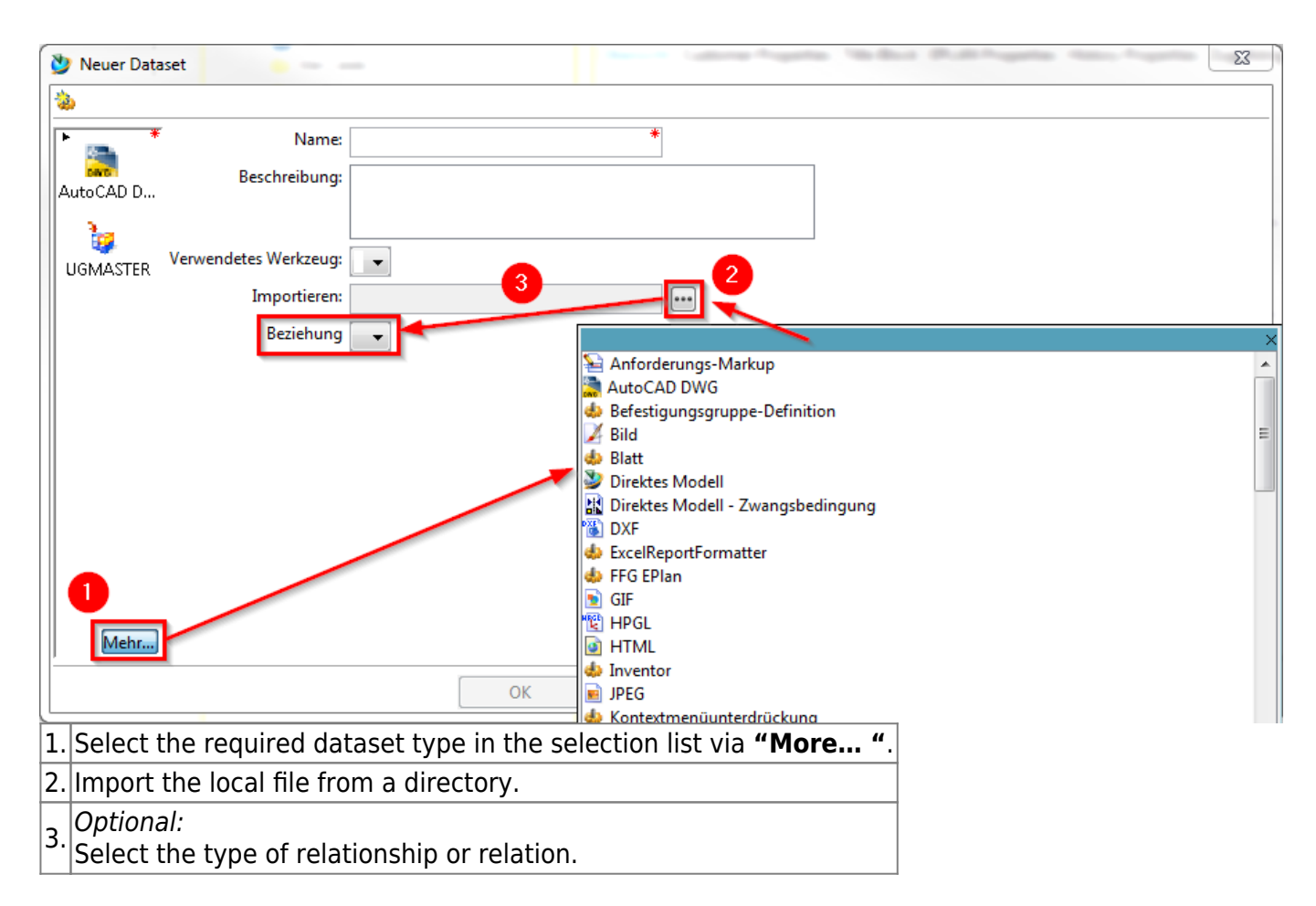

The Item ID revision (*X.nnnn.nnn/nn*) is entered in the "Name" field and does not need to be edited by you.

Confirm this with **"OK "** or click on "Apply" if you want to import more datasets.

### 2. procedure:

Datasets can also be imported into Teamcenter via drag & drop. To do this, proceed as follows:

1. select the desired file locally on your computer and drag it under the item revision you have created - the following dialog will open:

Abbrechen

23

| 🎐 Neue Datasets | für mehrere Datei | en         |                                                        |          |            |             |  |
|-----------------|-------------------|------------|--------------------------------------------------------|----------|------------|-------------|--|
| Ziehen und Abl  | egen mehrerer     | Dateien    | 0                                                      |          |            |             |  |
| Dateiname       | Dataset-Name      | Beschreibu | Dataset-Typ                                            | Dateityp | Referenz   | Verwendetes |  |
| 2019_10_09      | 2019_10_09_Sc     |            | Anforderungs-                                          | *.*      | Fnd0Markup | MarkUp Tool |  |
|                 |                   |            | Anforderungs-M                                         | larkup   |            |             |  |
|                 |                   |            | Bild<br>HPGL<br>Markup<br>NX Routing<br>Outlook<br>PDF |          |            |             |  |
|                 |                   |            | Text<br>UGCAMShopDoc<br>VERSCHIEDENES                  |          |            |             |  |

2. Now select the corresponding dataset type and confirm your entry.

# Tip:

With this procedure it is also possible to import and create several datasets in Teamcenter at the same time.

Für gleichen Typ anwenden

ОК

#### **Important:**

It is very important to make sure to select the correct dataset type. This cannot be changed afterwards and may result in the dataset not being able to be opened.

#### **Exercise:**

- 1. select the Revision item you created
- 2. insert a new dataset via "File -> New -> Dataset" [CTRL+D]
- 3. add a new dataset via Drag & Drop under your item revision
- 4. check the structure of your created item in Teamcenter [Item, Item Revision, Dataset]

#### 3.4.6 Exercise 5 - Cut, Copy, Paste and Delete

| Cut   | Cut does not remove the object from the database, only the reference to the file. |
|-------|-----------------------------------------------------------------------------------|
| Сору  | Copies the reference to the data The data itself is not duplicated or copied.     |
| Paste | The Paste function is the same function as in Microsoft Windows                   |

| 23/44  |                                 | Printed on 2025/07/06 |
|--------|---------------------------------|-----------------------|
| Delete | Removes data from the database. |                       |

Drag and Drop Drag and Drop has the same function as in Microsoft Windows

# 3.4.7 Exercise 6 - Revision of parts

In a PLM system, parts are revised in order to track changes. FFG has the following basic rules for revisions:

- The revision ID is a two-digit number and begins with "00".
- Revisioning is only possible if the predecessor has a release status. This means that changes can only be made to the last revision if it has not been released.
- It is possible to create a new revision from any revision status, e.g. revision 02 can be created from revision 00 or revision 01. In this case, the user himself must ensure that the logic is correct and that, for example, no design or content changes are overlooked.

To create a new revision, select a previous revision and then select "File  $\rightarrow$  Revisions..." or perform the revisioning using the Revision item in the Overview view from the Overview tab, as shown in the screenshot below

| Image: Home X         Q <sub>1</sub>   □ □ □ □ □          X         Y         □         E                                                                                                    |   | 🎽 Übersicht 🛿 😭 D                                                                                                    | etails 📩 Impact An                                                           | alysis 🛷 Viewer 불                                | JT Preview 🖏 Proce                                                                         | ess History                                                                        |                                                              |
|----------------------------------------------------------------------------------------------------|---|----------------------------------------------------------------------------------------------------|------------------------------------------------------------------------------|--------------------------------------------------|--------------------------------------------------------------------------------------------|------------------------------------------------------------------------------------|--------------------------------------------------------------|
| ▲      ☆ Home     →      M Mailbox                                                                                                    |   |                                                                                                    |                                                                              | ÷                                                | 🛶 🛛 Senden an                                                                              | • 🗟 • 🛷 🛍                                                                          | $\bigtriangledown$                                           |
| ▷         Newstuff           ▷         X.0003.0032 BEARBEITUNGSZENTRUM           ▷         Create part in Teamcenter           □         Create part in Teamcenter           □         Teate part in Teamcenter           □         X.0000.0003 PIN           □         X.0000.0004 HOLDING BLOCK   HALTEKLOTZ           □         X.0000.0004-00 HOLDING BLOCK   HALTEKLOTZ ER           □         X.0000.0004-01 HOLDING BLOCK   HALTEKLOTZ ER           □         Ansicht           □         X.0000.0004-01 HER           □         X.0000.0004-01 ER           □         X.0000.0004-01 FER           □         X.0000.0004-01 FER           □         X.0000.0004-01 FER           □         X.0000.0004-01 FER           □         X.0000.0004-01 FER           □         X.0000.0004-01 FER           □         X.0000.0004-01 FER           □         X.0000.0004-01 FER | E | <ul> <li>X.0000.0004</li> <li>Dersicht Document P</li> <li>Kopieren</li> <li>Material Nr.:<br/>Alte Materialnr.:<br/>Alte Materialnr. 2:<br/>Kundendokument?:<br/>Kundensprache:<br/>Alte Dok.Nr.:</li> </ul> | -01 HOLDING<br>roperties Title Block<br><u>Revisionieren.</u><br>X.0000.0004 | BLOCK   HAU<br>EPIan Zugehörige<br>Revisionieren | TEKLOTZ<br>Datasets Verfügbare Ä<br>r Workflow-Prozess<br>voc):<br>HALB<br>75              | Änderungsstände Prüfp<br>Änderungsstand:<br>PR:<br>NMBG:<br>KV:<br>GP SAP ProjNr.: | orotokolle<br><u>nunter</u><br>01<br>Fals<br>Fals<br>EI<br>0 |
| <ul> <li></li></ul>                                                                                                    |   | Englisch:<br>Deutsch:<br>Kundensprache:<br>Ben.ID:<br>Abmessuna:                                                                                                    | HOLDING BLOCK<br>HALTEKLOTZ<br>1347                                          |                                                  | Zusatz Englisch:<br>Zusatz Deutsch:<br>Zusatz Kundensprac<br>Zusatz (allg.):<br>Werkstoff: | he:                                                                                |                                                              |

Further entries are not necessary. Press "Finish " to complete the operation.

| 🔮 Revisionieren FFG Engi | Previsionieren FFG Engineering Item Revision |         |     |  |  |  |
|--------------------------|----------------------------------------------|---------|-----|--|--|--|
| Objektrevisionierungs    | Objektrevisionierungsinformationen           |         |     |  |  |  |
|                          |                                              |         |     |  |  |  |
| X.0000.0004-01           | HOLDING BLOCK   HALTEKLOTZ                   | Z       |     |  |  |  |
| Änderungsstand:          | 02 🔫                                         |         |     |  |  |  |
| Englisch:                | HOLDING BLOCK                                |         |     |  |  |  |
| fnd0CheckoutOnRevise     | 🔘 Wahr 🔘 Falsch                              |         |     |  |  |  |
|                          |                                              |         |     |  |  |  |
| 🔲 Beim Erstellen öffnen  |                                              |         |     |  |  |  |
|                          | < Zurück Weiter > Abschließen                | Schließ | Ben |  |  |  |

Then a second revision "01" is displayed under the item. All specifying documents like 3D model (UGMASTER) or drawing (UGPART) are copied to the new revision.

Please note that the neutral formats (Tiff, PDF etc.) are not accepted. These will be recreated on release.

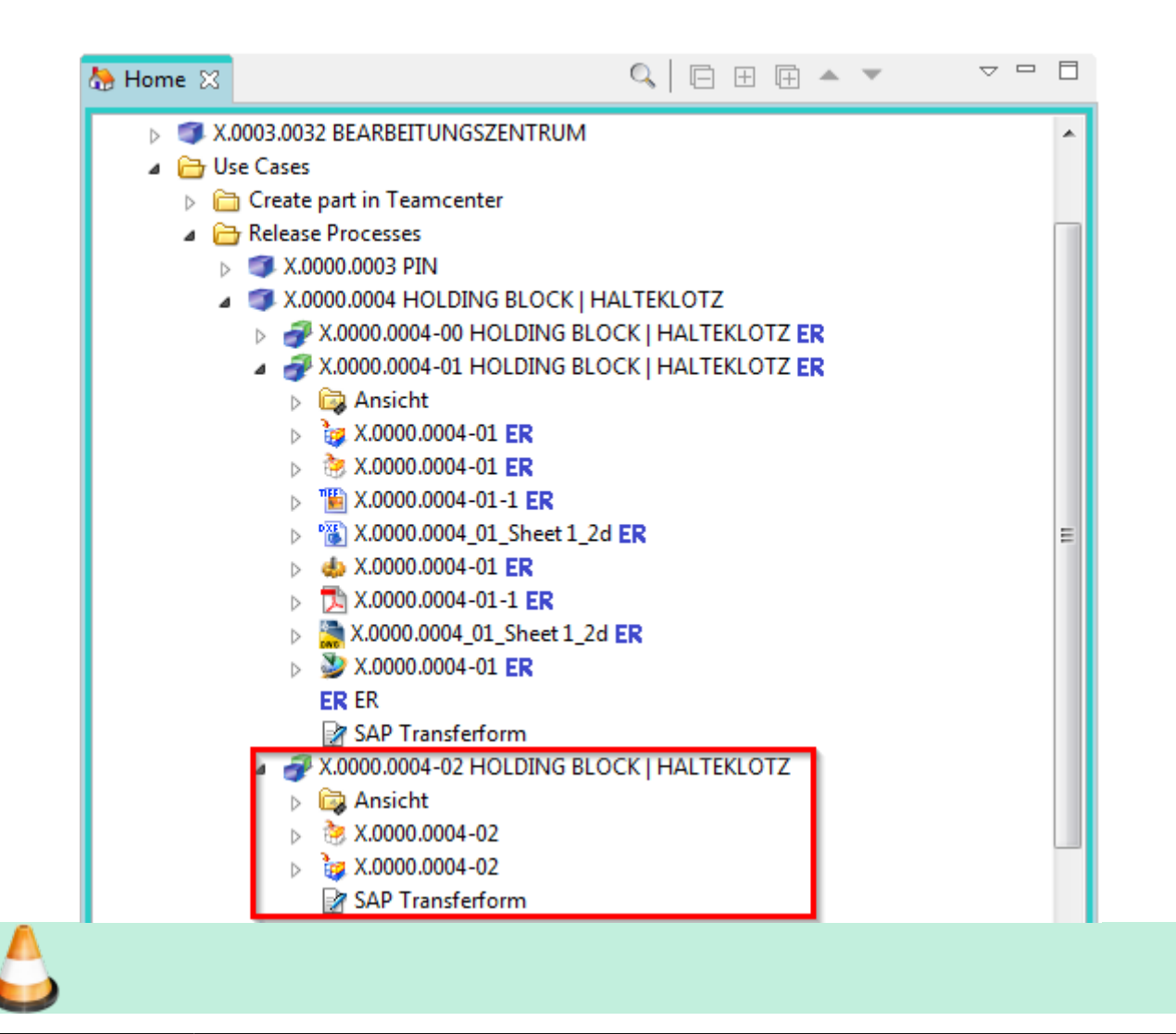

Exercise: [can only be edited after 3.7 Workflows]

- 1. select the Revision item you have released
- 2. carry out a revision of the released revision
  - 3. check the structure of the revised item

#### 3.4.8 Exercise 7 - Impact Analysis

With the help of the impact analysis you can see in which BOMs an item revision is installed or linked everywhere. To do this, you must select an Item Revision and then select the **"Impact Analysis "** view.

| 2  | Übersicht 😭 Details 👗 Auswirkungsanalyse 🛛 🛷 Viewer 🚦 JT-Vorschau 🗞 Prozessverlauf                   |                    |
|----|----------------------------------------------------------------------------------------------------|--------------------|
| 9  | Suchtext 🔍 🍛 💽 Wo: Verwendet 🔹 Tiefe: Eine Ebene 👻 📴 🖧 🐚 🐼 💌 🍼 🛍                                     | $\bigtriangledown$ |
| 3  | X.0000.296200 SENSOR2ODUL 3 4 5 6                                                                    |                    |
|    |                                                                                                    |                    |
| Ľ  | Regel: Alle                                                                                          |                    |
| B  | ✓ Filtern nach Element ✓ an Alle Ebenen ✓ Untertypen einschließe                                     |                    |
|    | "Übe. 9. Ind untergeordnetes Element konfigurieren"-Optionen anzeigen                                |                    |
| F  |                                                                                                    |                    |
|    |                                                                                                    |                    |
|    |                                                                                                    |                    |
|    |                                                                                                    |                    |
|    |                                                                                                    |                    |
|    | 2 X.0000.2962-00 SENSORMODUL                                                                         |                    |
|    |                                                                                                    |                    |
|    |                                                                                                    |                    |
|    |                                                                                                    |                    |
|    |                                                                                                    |                    |
|    | The <b>search text</b> window and the <b>search</b> button.                                          |                    |
|    | You can use the <b>Clean</b> button to clean up the <b>search text</b> field                         |                    |
| 1. | Tou can use the <b>clean</b> button to clean up the <b>search text</b> held.                         |                    |
|    | Select the <b>Open</b> button to display the <b>Open by Name</b> dialog box, which allows you to use |                    |
| 2  | names, wildcards, and change state level to search for objects.                                      |                    |
| Ζ. | You can use the <b>where:</b> button to filter where the object is used of referenced.               |                    |
| 3. | should be displayed.                                                                                 | ayer               |
| 4. | Using the individual buttons, you can select whether the display should be in a horizontal, w        | vertical           |
| 5. | Where-used-list/reference list                                                                       |                    |
|    |                                                                                                    |                    |

- Enable / disable the response time to selections from other views so that the currently selected main object can be retained in the view while examining other objects in other views.
   With **Rules:** you can filter by specific status.
- 8. Via **Display** objects can be... can be selected.
- 9. Here you can filter by Teamcenter objects.
- **10.** Here you can filter according to different **depths**.
- **11.** By selecting the button, subtypes are included.

To open the structure step by step, always double-click on the individual nodes and the next higher structural element is displayed.

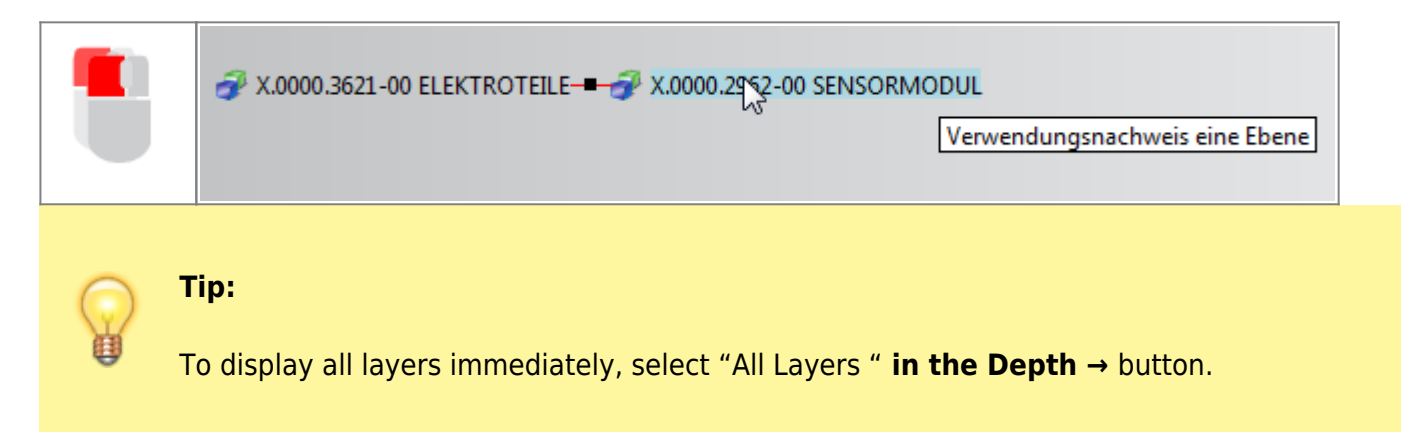

You can call up further functions using the right mouse button (RMB):

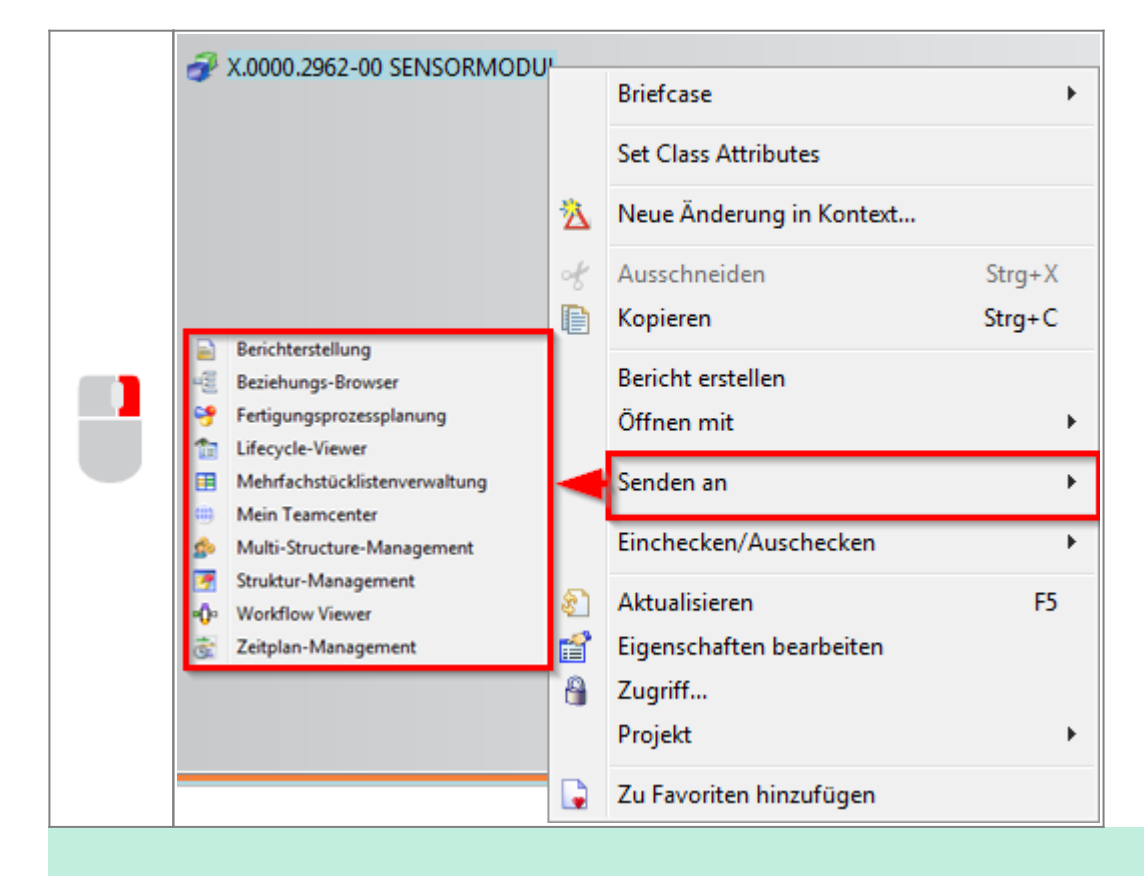

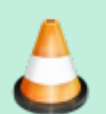

#### **Exercise:**

1. search for item X.0000.2962.

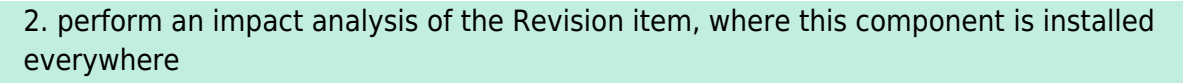

3. open the topmost structure element of the component and send [ $RMT \rightarrow Send to$ ] this to **"My Teamcenter "**.

# 3.5. search queries

3.5.1 Search tools in Teamcenter

# **Request type**

- Standard query
- Customer-specific query

### Request execution via

- Quick search functions
- Advanced search

# 3.5.2 Quick search functions

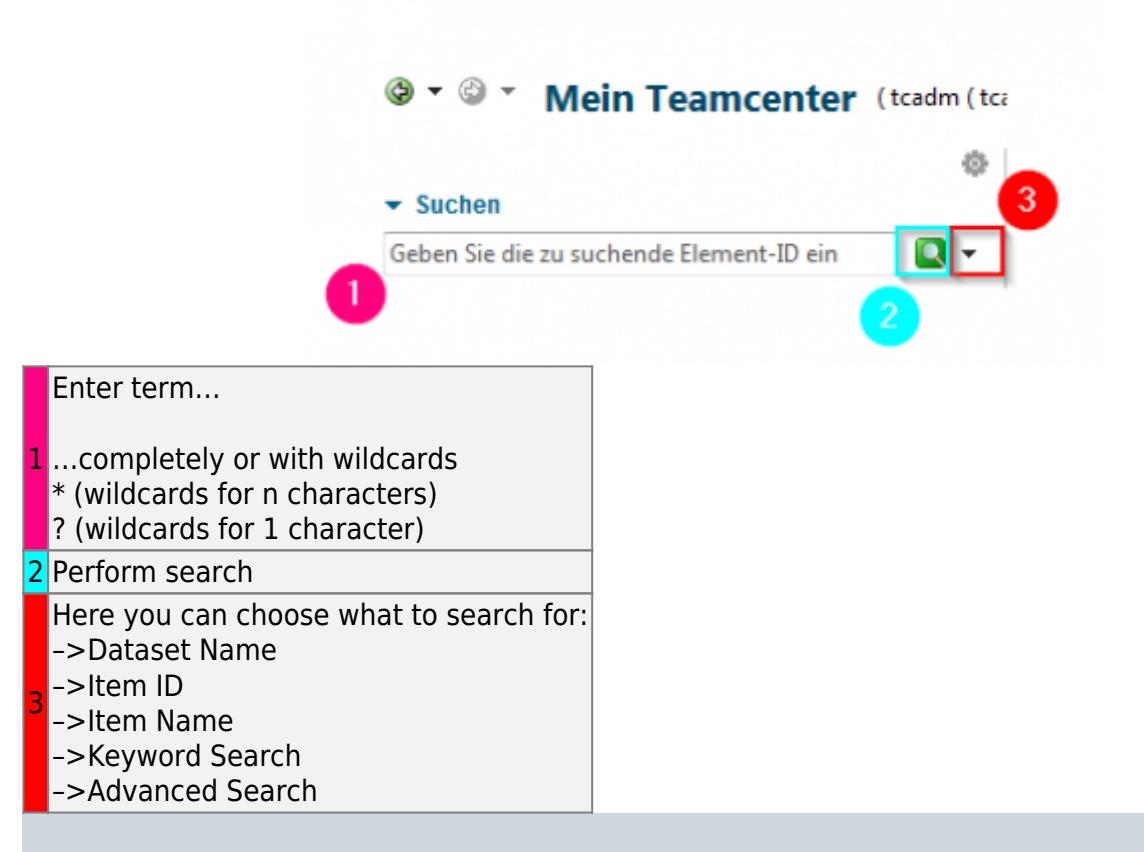

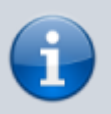

# Info:

Quick search results cannot be added to your saved searches.

# 3.5.3 Advanced search

|    | i 🛛   🖋 🗈 💼   🗶   📰 😓 🦠 🏖 🚔 😭 🌺 🐓 i 🖾 🔽 🚺 🊺 |                                                              |                         |           |        | • • 🖸 🚺 🚺                              |  |
|----|---------------------------------------------|--------------------------------------------------------------|-------------------------|-----------|--------|----------------------------------------|--|
|    |                                             | 🧿 🕶 🎱 😁 Mein Te                                              | amcenter (tcadm(tc      | adm ) - d | ba / ( | DBA - [ int02 ] [ 00002 ] [ ] [ ] [ ]) |  |
|    |                                             |                                                              |                         |           | _      | 080                                    |  |
|    |                                             | 🏷 Home 🔍 Suchen 🛛                                            |                         | <u>।</u>  |        |                                        |  |
|    |                                             | 🗟 FFG Find Item Re                                           | vision                  | •         | a<br>a | Allgemein                              |  |
|    |                                             | 2                                                            |                         |           | a      | FFG Find Standard Parts                |  |
|    |                                             | Name:                                                        |                         |           |        | Mehr                                   |  |
|    |                                             | Letztes Änderungsdatum:                                      | tt.mmm.uuuu 👻           |           | _      |                                        |  |
|    |                                             | ID:                                                          |                         |           |        |                                        |  |
|    |                                             | Erstellungsdatum:                                            | tt.mmm.uuuu 👻           |           |        |                                        |  |
| 1  | Ac                                          | cessing the advanced s                                       | search                  |           |        |                                        |  |
| 2  | Inp                                         | out of the search criteri                                    | on                      |           |        |                                        |  |
| 3  | Sel                                         | lection of the preconfig                                     | ured / defined searches | 5         |        |                                        |  |
| 4  | Calling up / selecting past searches        |                                                              |                         |           |        |                                        |  |
| 5  | Sa                                          | ves the search in "my s                                      | saved searches          |           |        |                                        |  |
| 6  | Soi                                         | rt search result                                             |                         |           |        |                                        |  |
| 7  | Re                                          | peating the search                                           |                         |           |        |                                        |  |
| 8  | De                                          | lete all search criteria                                     |                         |           |        |                                        |  |
| 10 | The                                         | he search can be executed by pressing the Enter key (ENTER). |                         |           |        |                                        |  |

# 3.5.4 Exercise 7 - Search queries using the Quick Seach

|   | Exercise:                                                      |
|---|----------------------------------------------------------------|
|   | 1. search for a FFG Item-ID using wildcards (* and ?).         |
| ^ | 2. add this to your worklist [RMT -> Send to -> My Teamcenter] |
| - | 3. search for a FFG Item Name [GER / EN] using wildcards.      |
|   | 4. add this to your worklist [Copy (CTRL+C]] \                 |
|   | 3. search for a <b>FFG Document ID</b> using wildcards.        |
|   | 6. add this to your worklist [DRAG & DROP]                     |
|   |                                                                |

# 3.5.5 Exercise 8 - Search queries using the advanced search

Exercise:

 1. use the advanced search General.. to search for an item from your colleagues in the training.

 2. use the advanced search FFG Item Revision... to search for an item of your colleagues from the training.

 3. search for a standard part in Teamcenter using the advanced search FFG Standard Part Revision....

 3. search for a standard part in Teamcenter using the advanced search FFG Standard Part Revision....

 3.search for a standard part in Teamcenter using the advanced search FFG Standard Part Revision....

 3.search search guery

 Exercise 9 - Saving a user-specific search query

 2. fill the advanced search.

 2. fill the advanced search.

 3. save your preconfigured search and assign a new name.

 4. close the search.

 5. open "My saved searches" via the navigation window.

 6. open your saved search and run it.

# 3.6. structure manager

# 3.6.1 Basics

The Structure Manager allows you to create general product structures (BOM = Bill of Material) that can be configured to display the product structure at a specific time or for a specific unit, such as

- The valid component structure of an assembly
- A specific approved manufacturing design of the product
- The current design structure in product development
- The product structure that was valid on a certain date
- A specific variant of a product

By creating a single generic structure that can then be configured to meet individual user requirements, assembly structures do not need to be duplicated. This avoids the associated problems of maintenance, redundant information and search complexity. The list is similar to the bill of materials that design departments use to list manufacturing information.

# 3.6.2 Opening the Structure Manager

Start the Structure Manager in the navigation window of the TC Client.

|   | ******              |
|---|---------------------|
| Ø | Erste Schritte      |
| ۲ | Mein Teamcenter     |
| 2 | Struktur-Management |
|   | Lifecycle-Viewer    |
| λ | Ändorungsvonvaltung |

This will open the application with a new and empty window.

| [                                                                 | 🚰 Struktur-Management 🔀                           |                    |                        |      |  |  |  |  |  |  |
|-------------------------------------------------------------------|---------------------------------------------------|--------------------|------------------------|------|--|--|--|--|--|--|
| I                                                                 | Keine Struktur - Latest Working - Datum - "Heute" |                    |                        |      |  |  |  |  |  |  |
| Stücklisteneintrag Regel konfigurie / Elementänderungsstatus Pos. |                                                   |                    |                        |      |  |  |  |  |  |  |
| l                                                                 | Stucklisteneintrag                                | Regel konfigurie 🛆 | Elementanderungsstatus | Pos. |  |  |  |  |  |  |

To open an existing BOM view revision status (BVR = BOM View Revision) in the Structure Manager, use one of the following options:

• Double-click on the parts list view (View)

| X.0000.3311 STAENDERBAUGRUPPE                      |
|----------------------------------------------------|
| ■{ <sup>0</sup> / <sub>a</sub> X.0000.3311-Ansicht |
| a 🛷 X.0000.3311-00 STAENDERBAUGRUPPE ER            |
| Ansicht                                            |
| X.0000.3311-00 ER                                  |
| ▷ == 1 × 1.0000.3311/00-Ansicht ER                 |
| ER ER                                              |

Select the view (View) & (CTRL+O) or in the Menu File → Open \* Right mouse button on selected view, item or item revision → Send to → Structure Management

| N 01 <sup>0</sup> )              | 10000 | 3311/00 A 11/EB                 |        | -   |                               |
|----------------------------------|-------|---------------------------------|--------|-----|-------------------------------|
| ERI                              | ot    | Ausschneiden                    | Strg+X | г   |                               |
| X.0001.8                         | D     | Kopieren                        | Strg+C | L . |                               |
| X.0001.8<br>X.0001.8<br>X.0004.4 |       | Bericht erstellen<br>Öffnen mit | *      |     |                               |
| )04.0527                         |       | Senden an                       | ۱.     |     | Berichterstellung             |
|                                  |       | Einchecken/Auschecken           | ×      | -2  | Beziehungs-Browser            |
|                                  | 8     | Aktualisieren                   | F5     | 1   | Lifecycle-Viewer              |
|                                  | 1     | Eigenschaften bearbeiten        |        | ▦   | Mehrfachstücklistenverwaltung |
|                                  | 8     | Zugriff                         |        | ۲   | Mein Teamcenter               |
|                                  |       | Projekt                         | •      | ø   | Multi-Structure-Management    |
|                                  |       | Zu Favoriten hinzufügen         |        | 7   | Struktur-Management           |
|                                  | _     |                                 |        | •Ö• | Workflow Viewer               |
|                                  |       |                                 |        | Ē   | Zeitplan-Management           |

### **3.6.3 Overview of the surface**

| X.000             | 0.3311-00 STAENDERBA | UGRUPPE (Ansicht) - L | atest Working - Datum - "H | eute"        |
|-------------------|----------------------|-----------------------|----------------------------|--------------|
|                   | Stücklisteneintrag   | Regel konfigurie /    | Elementänderungsstatus     | Pc           |
| 🥩 X               | .0000.3311-00 STAEND | U                     | ER                         |              |
| ÷                 | X.0000.3011-00 SCH   | Hat Status( Beliebig  | ER                         | 10           |
| ÷                 | ¥ X.0000.2875-00 GEG | Hat Status( Beliebig  | ER                         | 20           |
|                   | X.0000.3390-00 TEM   | Hat Status( Beliebig  | ER                         | 30           |
|                   | 🗟 💣 X.0000.3600-00 K | Hat Status( Beliebig  | ER                         | 10           |
|                   |                      | Hat Status( Beliebig  | ER                         | 10           |
|                   | ₹ X.0000.3115        | Hat Status( Beliebig  | er 3                       | 20           |
| Display of the as | sembly structure in  | the form of expan     | ndable tree diagrams       | in list form |
| Display of the co | lumns can be confi   | gured as desired.     |                            |              |
|                   |                      | -                     |                            |              |

Usually corresponds to the design structure coming from CAD  $\rightarrow$  However, components without geometry (additive, auxiliary materials, ...) can also be stored here.

# 3.6.4 Exercise 10 - Opening a BOM in Teamcenter Structure Manager

A structure is displayed in Teamcenter in a separate application, the "Structure Manager" or "Structure Manager" and can only be edited there.

To open a structure in the Structure Manager, double click on a "BOM View Revision" of a specific revision or select the corresponding revision and navigate to the menu item "Send to "  $\rightarrow$  "Structure Manager " using the right mouse button.

| 🏷 Home 🔀                                                                                                    |                                                                                                    |             |                                                                                                    |
|----------------------------------------------------------------------------------------------------|----------------------------------------------------------------------------------------------------|-------------|----------------------------------------------------------------------------------------------------|
| <ul> <li>▲ Home</li> <li>▷ Mailbox</li> <li>▷ Newstuff</li> <li>▷ Standard Parts</li> <li>△ Create part in Teamcenter</li> <li>▷ Create part in Teamcenter</li> <li>▷ Create part in Teamcenter</li> <li>○ Teampoint of the part in Teampoint</li> <li>○ Teampoint of the part in Teampoint</li> <li>○ Teampoint of the part in Teampoint</li> <li>○ Teampoint of the part in Teampoint</li> <li>○ Teampoint of the part in Teampoint</li> </ul> |                                                                                                    |             |                                                                                                    |
| a 🛃 X.0000.3311-00 STAENDERBAL                                                                                                    | Rriefrace                                                                                                    | •           |                                                                                                    |
| <ul> <li>▷ □ Ansicht</li> <li>▷ □ X.0000.3311-00 ER</li> <li>▷ □ □ X.0000.3311/00-Ansicht ER</li> <li>ER ER</li> <li>☑ SAP Transferform</li> <li>☑ X.0001.8631 MULTI SPINDLE HEAI</li> <li>☑ X.0001.8972 BACKING</li> <li>☑ X.0001.8973 SPACER</li> <li>☑ X.0004 4123 IRON MAN MK42</li> </ul>                                                                                                    | briercase         Neue Änderung in Kontext         Cut       Str         Copy       Str         Generate Report       Öffnen mit | rg+X<br>g+C |                                                                                                    |
| X.0004.7713 COVER PLATE   ABDECK                                                                                                    | Senden an                                                                                                    |             | Report Generator                                                                                                    |
| 2<br>2<br>2<br>3                                                                                                    | Einchecken/Auschecken<br>Aktualisieren<br>Eigenschaften bearbeiten<br>Access<br>Projekt<br>Add To Favorites                      | F5          | <ul> <li>Relation Browser</li> <li>Manufacturing Process Planner</li> <li>Lifecycle Viewer</li> <li>Multi-BOM Manager</li> <li>My Teamcenter</li> <li>Multi-Structure Manager</li> <li>Structure Manager</li> <li>Workflow Viewer</li> </ul> |
|                                                                                                    |                                                                                                    | č           | 🛐 Schedule Manager                                                                                                    |

The structure is opened, layers can be expanded or collapsed. Using RMT, all levels can be expanded - but with larger structures this can take some time.

| 📝 Struktur-Management 🔀                          |                    |                 |      |            |                 |              |          |                  | - 8               |
|--------------------------------------------------|--------------------|-----------------|------|------------|-----------------|--------------|----------|------------------|-------------------|
| X.0000.3311-00 STAENDERBAUGRUPPE (Ansicht) - Lat | est Working - Dati | um - "Heute"    |      |            |                 |              |          |                  |                   |
| Stücklisteneintrag                               | Regel konfigur     | Elementänderung | Pos. | Maßeinheit | Referenzkennung | Besitzt Unte | Teiletyp | SAP Positionstyp | MAG Zusatztext GE |
| Z.0000.3311-00 STAENDERBAUGRUPPE (Ansicht)       |                    | ER              |      |            |                 | Wahr         |          |                  | *                 |
| 🖶 💣 X.0000.3011-00 SCHMIERUNG (Ansicht)          | Hat Status( Bel    | ER              | 10   | jede       |                 | Wahr         |          |                  |                   |
| 🖶 💣 X.0000.2875-00 GEGENLAGER (Ansicht)          | Hat Status( Bel    | ER              | 20   | jede       |                 | Wahr         |          |                  |                   |
| 🖶 💣 X.0000.3390-00 TEMPERATURSENSOR (Ansicht     | ) Hat Status( Bel  | ER              | 30   | jede       |                 | Wahr         |          |                  | E                 |
| 🖶 💣 X.0000.3136-00 STOERKONTUR (Ansicht)         | Hat Status( Bel    | ER              | 40   | jede       |                 | Wahr         |          |                  |                   |
| 🕸 💣 X.0000.3459-00 LINEARFUEHRUNGSSYSTEM (       | . Hat Status( Bel  | ER              | 50   | jede       |                 | Wahr         |          |                  |                   |
| 🖶 💣 X.0000.3075-00 SENSORANBAU (Ansicht)         | Hat Status( Bel    | ER              | 60   | jede       |                 | Wahr         |          |                  |                   |
| 🖶 💣 X.0000.2996-00 HALTERUNG (Ansicht)           | Hat Status( Bel    | ER              | 70   | jede       |                 | Wahr         |          |                  |                   |
| 🕀 🛷 X.0000.3284-00 ACHSANTRIEB (Ansicht)         | Hat Status( Bel    | ER              | 80   | jede       |                 | Wahr         |          |                  |                   |
| 🖶 💣 X.0000.3160-00 KABELBAUGRUPPE (Ansicht)      | Hat Status( Bel    | ER              | 90   | jede       |                 | Wahr         |          |                  |                   |
| 🖶 💣 X.0000.3369-00 MOTORBAUGRUPPE (Ansicht)      | Hat Status( Bel    | ER              | 100  | jede       |                 | Wahr         |          |                  |                   |
| 🖶 💣 X.0000.3620-00 SCHMIERUNG (Ansicht)          | Hat Status( Bel    | ER              | 110  | jede       |                 | Wahr         |          |                  |                   |
| 🖶 💣 X.0000.3395-00 XY-ABDECKUNG (Ansicht)        | Hat Status( Bel    | ER              | 120  | jede       |                 | Wahr         |          |                  |                   |
| 🖶 💣 X.0000.3153-00 KABELKANAL BGR. (Ansicht)     | Hat Status( Bel    | ER              | 140  | jede       |                 | Wahr         |          |                  |                   |
| 🖶 💣 X.0000.3567-00 ANSCHLAG (Ansicht)            | Hat Status( Bel    | ER              | 150  | jede       |                 | Wahr         |          |                  |                   |
| 🖶 💣 X.0000.3238-00 KABELBAUGRUPPE (Ansicht)      | Hat Status( Bel    | ER              | 160  | jede       |                 | Wahr         |          |                  |                   |
| 🖶 💣 X.0000.3442-00 SCHMIERUNG (Ansicht)          | Hat Status( Bel    | ER              | 170  | jede       |                 | Wahr         |          |                  |                   |
| 🖶 💣 🐨 X.0000.3070-00 LINEARFUEHRUNGSSYSTEM (     | . Hat Status( Bel  | ER              | 180  | jede       |                 | Wahr         |          |                  |                   |
| 🖶 💣 X.0000.2894-00 SCHMIERUNG (Ansicht)          | Hat Status( Bel    | ER              | 190  | jede       |                 | Wahr         |          |                  |                   |
| 🖶 💣 X.0000.3643-00 ACHSANTRIEB (Ansicht)         | Hat Status( Bel    | ER              | 200  | jede       |                 | Wahr         |          |                  |                   |
| 🖶 💣 X.0000.2862-00 ENDANSCHLAG (Ansicht)         | Hat Status( Bel    | ER              | 210  | jede       |                 | Wahr         |          |                  | -                 |
|                                                  |                    |                 |      |            |                 |              |          |                  | *                 |
|                                                  |                    |                 |      |            |                 |              |          |                  |                   |

#### **Exercise:**

6

1. search for the item X.1200.0057 using the Quick Search

2. open the BOM View Revision 00 by double clicking or via RMT -> Send to -> Structure Manager

3. check the BOM within the Structure Manager. Expand individual levels.

### 3.6.4 Exercise 11 - Editing attributes on the structure

Attributes on the structure are only visible in the Structure Manager, as these attributes are usagedependent and not part-dependent.

For FFG, the customer-specific attributes (e.g. "SAP Position Type") were displayed preconfigured, but each user can configure the selection of columns individually.

To edit an attribute, double-click in the column of a BOM line (that is, in a line).

| 📝 Struktur-Management 🔀                                                                                                    |                                |                                                                                                    |            |                                         |              |             |                  |                   |
|----------------------------------------------------------------------------------------------------|--------------------------------|----------------------------------------------------------------------------------------------------|------------|-----------------------------------------|--------------|-------------|------------------|-------------------|
| X.0000.3311-00 STAENDERBAUGRUPPE (Ansicht) - La                                                                                                    | test Working - Datum - "Heute" |                                                                                                    |            |                                         |              |             |                  | 🖿 🗰 🔳 🖂           |
| Stücklisteneintrag                                                                                                    | Regel konfigur Elementänd      | erung ∇ Pos.                                                                                                    | Maßeinheit | Referenzkennung                         | Besitzt Unte | Teiletyp    | SAP Positionstyp | MAG Zusatztext GE |
| X.0000.3311-00 STAENDERBAUGRUPPE (Ansicht)                                                                                                    | ER                             |                                                                                                    |            | Ň                                       | Wahr         |             |                  | *                 |
| 🕀 🕣 X.0000.3011-00 SCHMIERUNG (Ansicht)                                                                                                    | Hat Status( Bel ER             | 10                                                                                                    | jede       | ١                                       | Wahr         |             | ( )              |                   |
| 🕀 💞 X.0000.2875-00 GEGENLAGER (Ansicht)                                                                                                    | Hat Status( Bel ER             | 20                                                                                                    | jede       | ١                                       | Wahr         |             |                  |                   |
| 🗄 🛫 X.0000.3390-00 TEMPERATURSENSOR (Ansich                                                                                                    | t) Hat Status( Bel ER          | 30                                                                                                    | jede       |                                         | Wahr         | Desculution |                  | E                 |
| X.0000.3136-00 STOERKONTUR (Ansicht)                                                                                                    | Hat Status( Bel ER             | 40                                                                                                    | jede       |                                         | Wahr         | Порреки     | ж                |                   |
| X.0000.3459-00 LINEARF     Notiz für X.0000.                                                                                                    | 3011-00 SCHMIERUNG (Ansicht    | )                                                                                                    | 23         |                                         | Wahr         |             |                  |                   |
| C 2000 2005-00 SENSOR                                                                                                    | •                              |                                                                                                    |            |                                         | Wahr         |             |                  |                   |
| SAP Positionstyp                                                                                                    |                                |                                                                                                    |            |                                         | Wahr         |             |                  |                   |
| Angehängte Werteli                                                                                                    | ste                            |                                                                                                    |            |                                         | Wahr         |             |                  |                   |
| 1 3 X.0000.3369-00 MOTOR                                                                                                    | Wert                           | Beschreibung                                                                                                    |            | l.                                      | Wahr         |             |                  |                   |
| ⊕ 💞 X.0000.3620-00 SCHMIE                                                                                                    |                                | Lagerposition                                                                                                    |            | ١                                       | Wahr         |             |                  |                   |
| 🗄 🛷 X.0000.3395-00 XY-ABD                                                                                                    | T                              | Textnosition                                                                                                    |            | ١                                       | Wahr         |             |                  |                   |
| 🕀 💞 X.0000.3153-00 KABELK                                                                                                    |                                | - and a state of the state of the state of t |            | ١                                       | Wahr         |             |                  |                   |
| 🖶 💣 X.0000.3567-00 ANSCHI                                                                                                    |                                |                                                                                                    |            | ١                                       | Wahr         |             |                  |                   |
| 🕀 🛫 X.0000.3238-00 KABELB                                                                                                    | OK Abbr                        | echen                                                                                                    |            | 1                                       | Wahr         |             |                  |                   |
| 1 2 X.0000.3442-00 SCHMIE                                                                                                    |                                | echen                                                                                                    |            | 1                                       | Wahr         |             |                  |                   |
| X.0000.3070-00 LINEARPoer INCOMPOSITION (     X.0000.3070-00 LINEARPoer INCOMPOSITION (     X.0000.3070-00 LINEARPoer INCOMPOSITION (     X.0000.3070-00 LINEARPoer INCOMPOSITION (     X.0000.3070-00 LINEARPOER (     X.0000.3070-00 LINEARPOER (     X.0000-00 LINEARPOER (     X.0000-00 LINEARPOER (     X.0000-0      | Hat Status( Del.,, LIX         | 100                                                                                                    | jeue       | No. No. No. No. No. No. No. No. No. No. | Wahr         |             |                  |                   |
| X.0000.2894-00 SCHMIERUNG (Ansicht)                                                                                                    | Hat Status( Bel ER             | 190                                                                                                    | jede       | 1                                       | Wahr         |             |                  |                   |
| The second second secon | Hat Status( Bel ER             | 200                                                                                                    | jede       | 1                                       | Wahr         |             |                  |                   |
|                                                                                                    | Hat Status ( Del., ER          | 210                                                                                                    | Jeue       |                                         |              |             |                  | Ψ.                |
|                                                                                                    |                                |                                                                                                    |            |                                         |              |             |                  | 4                 |
|                                                                                                    | +                              |                                                                                                    |            |                                         |              |             |                  |                   |

If a LOV (List of Values) is attached to the attribute, you can select a value from the drop-down menu. Then close the menu with "OK".

| 📝 *Structure Manager 🙁                        |                            |                 |           |                                |           |                   |                    |
|-----------------------------------------------|----------------------------|-----------------|-----------|--------------------------------|-----------|-------------------|--------------------|
| * X.0000.3646-00 MACHINING CENTER (View) - Li | atest Working - Date - "No | w"              |           |                                |           |                   |                    |
| BOM Line                                      | Rul Item Rev               | Status Find No. | Unit Of M | Reference Designa Has Children | Part Type | SAP Position Type | Position Text (DE) |
| X.0000.3646-00 MACHINING CENTER (View)        |                            |                 |           | True                           |           |                   |                    |
| 🖨 🛷 X.0003.0026-01 (View)                     | Ha ER                      | 10              | each      | True                           |           |                   |                    |
|                                               | Ha ER                      | 10              | each      | False                          |           |                   |                    |
|                                               | Ha ER                      | 20              | each      | False                          |           |                   |                    |
|                                               | Ha ER                      | 20              | each      | False                          |           |                   |                    |
|                                               | Ha ER                      | 30              | each      | False                          |           |                   |                    |
|                                               | Ha ER                      | 40              | each      | False                          |           |                   |                    |
|                                               | Ha ER                      | 50              | each      | False                          |           |                   |                    |
|                                               |                            |                 |           |                                |           |                   |                    |
|                                               |                            |                 |           |                                |           |                   |                    |
|                                               |                            |                 |           |                                |           |                   |                    |
|                                               |                            |                 |           |                                |           |                   |                    |
|                                               |                            |                 |           |                                |           |                   |                    |
|                                               |                            |                 |           |                                |           |                   |                    |
|                                               |                            |                 |           |                                |           |                   |                    |
|                                               |                            |                 |           |                                |           |                   |                    |
|                                               |                            |                 |           |                                |           |                   |                    |
|                                               |                            |                 |           |                                |           |                   |                    |
|                                               |                            |                 |           |                                |           |                   |                    |
|                                               |                            |                 |           |                                |           |                   |                    |

The value is stored and displayed.

The second example shows how a simple value is processed without a value list, in this case the item number in the BOM. Here you also double-click on the "Find No." column, then you can enter a value there directly and confirm it with "Enter".

| 🝠 Struktur-Management 🔀                            |                 |                    |      |            |                 |              |          |                  |                   |
|----------------------------------------------------|-----------------|--------------------|------|------------|-----------------|--------------|----------|------------------|-------------------|
| X.0000.9515-00 MASCHINE (Ansicht) - Latest Working | - Datum - "Heut | e"                 |      |            |                 |              |          |                  | 🛅 🏥 🔳 🖂           |
| Stücklisteneintrag                                 | Regel konfigu   | Elementänderungsst | Pos. | Maßeinheit | Referenzkennung | Besitzt Unte | Teiletyp | SAP Positionstyp | MAG Zusatztext GE |
| X.0000.9515-00 MASCHINE (Ansicht)                  |                 |                    |      |            |                 | Wahr         |          |                  | *                 |
| 🖶 🛷 X.0001.1324-00 VERBINDER (Ansicht)             | In Arbeit( )    |                    | 10   | jede       |                 | Wahr         |          |                  |                   |
| 🖶 🛷 X.0001.0831-00 BEDIENPULTTRAEGER (Ansicht      | ) In Arbeit( )  |                    | 20   | jede       |                 | Wahr         |          |                  |                   |
| 🖶 🛷 X.0000.9443-00 Schienenabdeckung (Ansicht)     | In Arbeit( )    |                    | 30   | jede       |                 | Wahr         |          |                  | E                 |
| - FARTHER X.0000.9283-00 SPAENEFOERDERER           | In Arbeit( )    |                    | 40   | jede       |                 | Falsch       |          |                  |                   |
| 🖶 💞 X.0001.0407-00 VORSCHUBMOTOR (Ansicht)         | In Arbeit( )    |                    | 50   | jede       |                 | Wahr         |          |                  |                   |
|                                                    | In Arbeit( )    |                    | 60   | jede       |                 | Falsch       |          |                  |                   |
| 🖶 💞 X.0001.0105-00 ENERGIEVERSORGUNG (Ansic        | . In Arbeit( )  |                    | 70   | jede       |                 | Wahr         |          |                  |                   |
| 🖶 💞 X.0000.9508-00 LINEARMASSSTAB (Ansicht)        | In Arbeit( )    |                    | 80   | jede       |                 | Wahr         |          |                  |                   |
|                                                    | In Arbeit( )    |                    | 90   | jede       |                 | Falsch       |          |                  |                   |
| 🖶 💞 X.0001.0008-00 FRAESEINHEIT (Ansicht)          | In Arbeit( )    |                    | 100  | jede       |                 | Wahr         |          |                  |                   |
|                                                    | In Arbeit( )    |                    | 110  | jede       |                 | Falsch       |          |                  |                   |
| 🖶 💞 X.0000.9308-00 SCHLITTENFRAESEINHEIT (An       | In Arbeit( )    |                    | 120  | jede       |                 | Wahr         |          |                  |                   |
| 🖶 💞 X.0000.9474-00 ANBAUTEILE (Ansicht)            | In Arbeit( )    |                    | 130  | jede       |                 | Wahr         |          |                  |                   |
| 🖶 💞 X.0000.9736-00 SCHOTTWAND (Ansicht)            | In Arbeit( )    |                    | 140  | jede       |                 | Wahr         |          |                  |                   |
| 🖶 🛷 X.0001.0940-00 MONTAGEZUBEHOER (Ansicht        | ) In Arbeit( )  |                    | 150  | jede       |                 | Wahr         |          |                  |                   |
| 🖶 💞 X.0000.9862-00 ENDSCHALTERANBAU (Ansic         | . In Arbeit( )  |                    | 160  | jede       |                 | Wahr         |          |                  |                   |
| 🖶 🛷 X.0001.1293-00 VORSCHUBANTRIEB (Ansicht)       | In Arbeit( )    |                    | 170  | jede       |                 | Wahr         |          |                  |                   |
|                                                    | In Arbeit( )    |                    | 180  | jede       |                 | Falsch       |          |                  |                   |
| 🖶 💞 X.0000.9442-00 AUSRICHTELEMENT (Ansicht)       | In Arbeit( )    |                    | 190  | jede       |                 | Wahr         |          |                  |                   |
| 🖶 💞 X.0001.0111-00 ANBAUTEILE (Ansicht)            | In Arbeit( )    |                    | 200  | jede       |                 | Wahr         |          |                  | -                 |
| <                                                  |                 |                    |      |            |                 |              |          |                  | 4                 |
|                                                    | +               |                    |      |            |                 |              |          |                  |                   |

The BOM line then moves to the appropriate position in the BOM item.

| 📝 *Struktur-Management 🔀                            |                   |                    |      |            |                 |              |          |                  | - 8               |
|-----------------------------------------------------|-------------------|--------------------|------|------------|-----------------|--------------|----------|------------------|-------------------|
| * X.0000.9515-00 MASCHINE (Ansicht) - Latest Workin | ıg - Datum - "Heu | ıte"               |      |            |                 |              |          |                  | 🛅 🗰 🖬 🖂           |
| Stücklisteneintrag                                  | Regel konfigu     | Elementänderungsst | Pos. | Maßeinheit | Referenzkennung | Besitzt Unte | Teiletyp | SAP Positionstyp | MAG Zusatztext GE |
| X.0000.9515-00 MASCHINE (Ansicht)                   |                   |                    |      |            |                 | Wahr         |          |                  | *                 |
| 🗄 💣 X.0001.0407-00 VORSCHUBMOTOR (Ansicht)          | In Arbeit( )      |                    | 5    | jede       |                 | Wahr         |          |                  |                   |
| 🖶 💣 X.0001.1324-00 VERBINDER (Ansicht)              | In Arbeit( )      |                    | 10   | jede       |                 | Wahr         |          |                  |                   |
| 🐵 💣 X.0001.0831-00 BEDIENPULTTRAEGER (Ansicht       | ) In Arbeit( )    |                    | 20   | jede       |                 | Wahr         |          |                  | E                 |
| 🖶 💣 X.0000.9443-00 Schienenabdeckung (Ansicht)      | In Arbeit( )      |                    | 30   | jede       |                 | Wahr         |          |                  |                   |
| TX.0000.9283-00 SPAENEFOERDERER                     | In Arbeit( )      |                    | 40   | jede       |                 | Falsch       |          |                  |                   |
| - 🛷 X.0000.9706-00 SPANNZYLINDER                    | In Arbeit( )      |                    | 60   | jede       |                 | Falsch       |          |                  |                   |
| 🗄 💣 X.0001.0105-00 ENERGIEVERSORGUNG (Ansic         | . In Arbeit( )    |                    | 70   | jede       |                 | Wahr         |          |                  |                   |
| 🗄 💣 X.0000.9508-00 LINEARMASSSTAB (Ansicht)         | In Arbeit( )      |                    | 80   | jede       |                 | Wahr         |          |                  |                   |
|                                                     | In Arbeit( )      |                    | 90   | jede       |                 | Falsch       |          |                  |                   |
| 🗄 💣 X.0001.0008-00 FRAESEINHEIT (Ansicht)           | In Arbeit( )      |                    | 100  | jede       |                 | Wahr         |          |                  |                   |
|                                                     | In Arbeit( )      |                    | 110  | jede       |                 | Falsch       |          |                  |                   |
| 🕀 💣 X.0000.9308-00 SCHLITTENFRAESEINHEIT (An.       | In Arbeit( )      |                    | 120  | jede       |                 | Wahr         |          |                  |                   |
| 🕀 💣 X.0000.9474-00 ANBAUTEILE (Ansicht)             | In Arbeit( )      |                    | 130  | jede       |                 | Wahr         |          |                  |                   |
| 🗄 💣 X.0000.9736-00 SCHOTTWAND (Ansicht)             | In Arbeit( )      |                    | 140  | jede       |                 | Wahr         |          |                  |                   |
| 🗄 💣 X.0001.0940-00 MONTAGEZUBEHOER (Ansicht         | .) In Arbeit( )   |                    | 150  | jede       |                 | Wahr         |          |                  |                   |
| 🗄 💣 X.0000.9862-00 ENDSCHALTERANBAU (Ansic          | . In Arbeit( )    |                    | 160  | jede       |                 | Wahr         |          |                  |                   |
| 🗄 💣 X.0001.1293-00 VORSCHUBANTRIEB (Ansicht)        | In Arbeit( )      |                    | 170  | jede       |                 | Wahr         |          |                  |                   |
|                                                     | In Arbeit( )      |                    | 180  | jede       |                 | Falsch       |          |                  |                   |
| 🗄 💣 💞 X.0000.9442-00 AUSRICHTELEMENT (Ansicht)      | In Arbeit( )      |                    | 190  | jede       |                 | Wahr         |          |                  |                   |
| 🗄 💣 X.0001.0111-00 ANBAUTEILE (Ansicht)             | In Arbeit( )      |                    | 200  | jede       |                 | Wahr         |          |                  | +                 |
| 4 V 0004 0000 00 01 1775                            |                   | 1                  | 212  |            |                 |              |          |                  | 4                 |
|                                                     | +                 |                    |      |            |                 |              |          |                  |                   |

If you have made changes to the structure, these are not written directly to the database. An asterisk (\*) in the tab "Structure Manager" indicates that the structure has been changed but not yet saved. You can save the changes using the "Save" button in the menu bar.

| 💯 Struktur-Management - Teamcenter 12                                               |                                                  |                                                      |                  |                    |      |            |                 |              |  |  |  |
|-------------------------------------------------------------------------------------|--------------------------------------------------|------------------------------------------------------|------------------|--------------------|------|------------|-----------------|--------------|--|--|--|
| Datei Bearbeiten Ansicht Werkzeuge Fenster                                          | Datei Bearbeiten Ansicht Werkzeuge Fenster Hilfe |                                                      |                  |                    |      |            |                 |              |  |  |  |
| i ⊠   ở 🗈 🗈   🗙 🔚 🗊 i 📽 🖆 🕹 🖶 ≙ 关   🐾 🌽 😭 🗅   🕸 🛱 🔯 🎐 💭 i 🐃 🍫 🦦 🔍 H 🔸 ト H   😻 i 🅸 - |                                                  |                                                      |                  |                    |      |            |                 |              |  |  |  |
| Struktur-Management (Doe, John (jdoe) - ELFFG / Design-Admin - [int02][00002][][]]  |                                                  |                                                      |                  |                    |      |            |                 |              |  |  |  |
|                                                                                     | •                                                | 🚰 *Struktur-Management 🖂                             |                  |                    |      |            |                 |              |  |  |  |
| ▼ Suchen                                                                            |                                                  | [                                                    |                  |                    |      |            |                 |              |  |  |  |
| Enter the Item ID to search                                                         | Q -                                              | * X.0000.9515-00 MASCHINE (Ansicht) - Latest Working | g - Datum - "Heu | te"                |      |            |                 |              |  |  |  |
| - Quick-Links                                                                       | Annassen                                         | Stücklisteneintrag                                   | Regel konfigu    | Elementänderungsst | Pos. | Maßeinheit | Referenzkennung | Besitzt Unte |  |  |  |
|                                                                                     | Anpassen                                         | X.0000.9515-00 MASCHINE (Ansicht)                    |                  |                    |      |            |                 | Wahr         |  |  |  |
| le Persönliche Ablage                                                               | »                                                | 🖶 🛷 X.0001.0407-00 VORSCHUBMOTOR (Ansicht)           | In Arbeit( )     | 5                  |      | jede       |                 | Wahr         |  |  |  |
| Meine Arbeitsliste                                                                  | »                                                | 🖶 🛷 X.0001.1324-00 VERBINDER (Ansicht)               | In Arbeit( )     | 10                 |      | jede       |                 | Wahr         |  |  |  |
| 🗟 Meine gespeicherten Suchen                                                        | »                                                | 🖶 🛷 X.0001.0831-00 BEDIENPULTTRAEGER (Ansicht)       | In Arbeit( )     | 20                 |      | jede       |                 | Wahr         |  |  |  |
| Section 2 Meine Links                                                               | »                                                | 🖶 🛷 X.0000.9443-00 Schienenabdeckung (Ansicht)       | In Arbeit( )     | 30                 |      | jede       |                 | Wahr         |  |  |  |
|                                                                                     |                                                  | - Frank X.0000.9283-00 SPAENEFOERDERER               | In Arbeit( )     | 40                 |      | jede       |                 | Falsch       |  |  |  |
| Offene Elemente                                                                     | Alles schließen                                  | - # X.0000.9706-00 SPANNZYLINDER                     | In Arbeit( )     | 60                 |      | jede       |                 | Falsch       |  |  |  |
|                                                                                     |                                                  | 🖶 🛷 X.0001.0105-00 ENERGIEVERSORGUNG (Ansic          | In Arbeit( )     | 70                 |      | jede       |                 | Wahr         |  |  |  |
| ▶ veriaur                                                                           | Zurücksetzen                                     | 🕸 🛷 X.0000.9508-00 LINEARMASSSTAB (Ansicht)          | In Arbeit( )     | 80                 |      | jede       |                 | Wahr         |  |  |  |

If you do not save explicitly, you will be asked which changes should be saved when you close the Structure Manager.

# Exercise:

1. open a subassembly from the structure Please ask your trainer - who uses which subassembly.

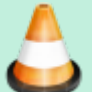

2. edit the item number.

- 3. set a component to Geometry=No
- 4. change other attributes.
- 5. save your adjustments.
- 6. check the BOM in the Structure Manager

# 3.7. workflows

# 3.7.1 Basics

All objects in progress go through several processes until their completion.

- Workflow
  - Sequence of **processes** 
    - Performed on 1:n Object(s)
- Process
  - 1:n Activities / tasks
    - Performed by different **resources** (e.g. users) in different **roles**.
- Result
  - $\circ\,$  e.g. status change of objects

# 3.7.2 Starting a workflow

Printed on 2025/07/06 19:04

| 37/44 | 7/44 |
|-------|------|
|-------|------|

| Dialog "Neuer Prozess"                                                          | 22         |
|---------------------------------------------------------------------------------|------------|
| \$                                                                              |            |
| Prozessname: X.0003.0001-00 TROUGH                                              |            |
| Beschreibung:                                                                   |            |
| Prozessvorlage:                                                                 |            |
| V I'm Aufbau"-Vorlage anzeigen Prozessvorlagenfilter: 🔘 Alle                    | Zugewiesen |
| 🎓 Anhänge 🐮 Prozessvorlage 🛛 Alle Aufgaben zuweisen                             |            |
| Aufgabenanhänge<br>2 Ziele<br>2 With Control TROUGH<br>Referenzen<br>Referenzen |            |
| OK Abbrechen                                                                    |            |

- **Select** the object(s) [of an item revision].
- Start process dialogue
- Process definition in the dialog window "New process "
- "FFG 01 Engineering Release"
- Process start → "OK"

### 3.7.3 Process indicators

• Objects that are currently in a workflow are marked as follows

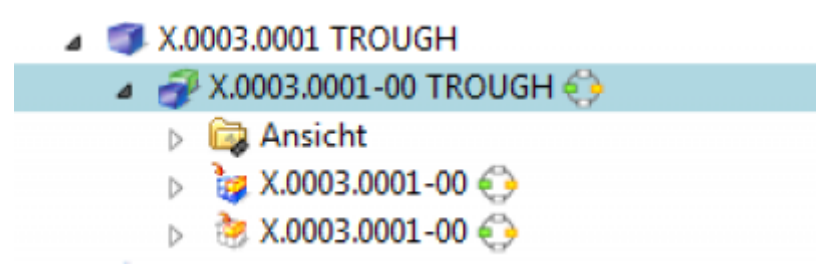

- Objects that are in a workflow and you have to grant a release yourself are displayed in Meine Arbeitsliste
- After starting the workflow, you can enter <sup>Meine Arbeitsliste</sup> Select the required neutral formats of all objects (part or structure) in the workflow. To do this, you must select the *ProcessControlForm* by double-clicking on it and perform a check-out. Then you can edit, save and check in the "ProcessControlForm" again.

| ▲ Signa Arbeitsliste                     |
|------------------------------------------|
| a 🛅 tcadm (tcadm) Aktive Aufgaben        |
| a 🛅 Auszuführende Aufgaben               |
| X.0003.0001-00 TROUGH (Review Selection) |
| Ø Ziele                                  |
| A 🔝 Referenzen                           |
| ProcessControlForm                       |
| Zu verfolgende Aufgaben                  |
| Endersteinen Aufgaben                    |
|                                          |
|                                          |
|                                          |
|                                          |
| Process Control                          |
| Create DWG:                              |
| Wahr 🔘 Falsch                            |
| Create DXF: 💿 Wahr 💿 Falsch              |
| Create IGES: 💿 Wahr 💿 Falsch             |
| Create JT: 💿 Wahr 💿 Falsch               |
| Create PDF: 💿 Wahr 💿 Falsch              |
| Create STEP: 🔘 Wahr 🔘 Falsch             |
| Create TIFF: 💿 Wahr 💿 Falsch             |
| ÷ 🕞 • : m :                              |

Then select "Perform Task". Here you can now send further task instructions to the employee in the following step if you are conducting a "Peer Review". When performing a "Self Review", you are the final approver of the Engineering Release - then the desired neutral formats are created.

# 3.7.4 Exercise 12 - Performing an Engineering Release (release after "ER")

During release, certain conditions are checked without which the workflow does not start. are conditions for a design release:

- It is an object of type "FFG EngltemRevision".
- All mandatory attributes are filled in
- The name was selected from the name catalog (name ID is set)
- For an assembly, all components of the first level must have the same or a higher release status or the components must be contained in the same release workflow.
- All revisions have no status (are in "Working").

To make a design release, proceed as follows.

Select one or more revisions to be released. These revisions can be individual parts or assemblies.

Select **File** → **New** → **Workflow Process...** or press **Ctrl+P** on the keyboard.

| 39/44  |                               |             |       |          |                              |            | Printed on 2025/07/06 19:04        |
|--------|-------------------------------|-------------|-------|----------|------------------------------|------------|------------------------------------|
| ۵      | Wy Teamcenter - Teamcenter 12 |             |       |          |                              |            |                                    |
| File   | Edit View                     | Translation | Tools | Window   | Help                         |            |                                    |
|        | New                           | >           | 8     | ltem     |                              | Ctrl+T     | R                                  |
| Ê      | Open                          | Ctrl+0      | Ċ     | Folder   |                              | Ctrl+Alt+F | - [ int02 ] [ 00002 ] [ ] [ ] [ ]) |
|        | Open With                     |             | *     | Form     |                              | Ctrl+M     |                                    |
| 9      | Open In NX                    |             | ٨     | Dataset  |                              | Ctrl+D     | 003.0029 MASCHINENBETT             |
|        | View                          |             | 38    | URL      |                              |            |                                    |
|        | View With                     |             |       | Workflow | Process                      | Ctrl+P     | >                                  |
|        | Save                          | Ctrl+S      | 弦     | Change   |                              |            | る<br>Workflow Process              |
| 8      | Save As                       |             | *     | Other    |                              | Ctrl+H     | 32 BEARBEITUNGSZENTRUM             |
| 0      | Revise                        |             |       | »        |                              | > 🚽 X.0    | 003.0032-01 BEARBEITUNGSZENTRUM 🗱  |
|        | Close                         |             |       | »<br>»   |                              | 🗸 🔁 Use Ca | ises                               |
| ₽      | Print                         |             |       | »        |                              | > 🛅 Cre    | eate part in Teamcenter            |
|        | Print                         |             |       |          |                              |            | X.0000.0003 PIN                    |
| 0      | Exit                          |             |       | Close A  | .11                          | >          |                                    |
|        | X.0003.0029 N                 | ASCHINENBET | T     |          |                              | ~ 3        | X.0000.0004 HOLDING BLOCK          |
| 😓 Home |                               |             |       | >        | T.0000.0004-00 HOLDING BLOCK |            |                                    |
|        |                               |             |       |          |                              |            |                                    |

The workflow "FFG 01 Engineering Release" should already be selected. If not, select this workflow from the list of templates.

No further entries need to be made. However, it is possible to add or remove further revisions as socalled "targets" in the workflow. It is also possible to assign a different name and/or description (but this is not necessary and not common).

| 🔮 New Process Dialog                                                                            | ×                                         |
|-------------------------------------------------------------------------------------------------|-------------------------------------------|
| *                                                                                               |                                           |
| Process Name: X.0000.0003-00 PIN *                                                              |                                           |
| Description:                                                                                    |                                           |
| Process Template: FFG 01 Engineering Release                                                    |                                           |
|                                                                                                 | Process Template Filter: 🔘 All 💿 Assigned |
| 😵 Attachments 🛛 🔁 Process Template 🛛 Assign All Tasks                                           |                                           |
| Task Attachments<br>Targets<br>X.0000.0003-00 PIN<br>X.0000.0004-00 HOLDING BLOCK<br>References |                                           |
|                                                                                                 |                                           |
| ОК                                                                                              | Cancel                                    |

Press OK.

In Teamcenter Navigator an icon 😔 indicates that an object is located in a workflow.

If all conditions are met, the workflow starts and you see in your inbox <sup>Somy Worklist</sup> in the Teamcenter Navigator under <sup>Casks To Perform</sup> "Task to be executed" the started workflow. This is located in the process step "Review Selection".

First open the "References" entry and double-click to open the "ProcessControlForm" form.

| 41/44                                                |                     |                                                         | Printed on 2       | 025/07/06 19:04 |
|------------------------------------------------------|---------------------|---------------------------------------------------------|--------------------|-----------------|
| 🏠 Home 🇊 X.0003.0029 MASCHINENBE 🚱 My Worklist 🖂 🖳 🗆 | 🎽 Summary 🕱 😭       | Details 📩 Impact Analysis 👓 Viewer 🔮 JT Preview 🖏 Proce | ss History         |                 |
|                                                      |                     |                                                         | send T 😔           | io 🔻 🗟 🕶 🍼 🛍    |
| V S My Worklist                                      | ProcessCo           | ntrolForm                                               |                    | 1 1             |
| Tasks To Perform                                     | Name:               | Description: Release Status: Type:                      |                    |                 |
| X.0000.0003-00 PIN (Review Selection)                | ProcessControlF     | orm Process Control                                     |                    |                 |
| Williargets 3 August 2000,0003-00 PIN (2)            | Overview Audit Logs | s                                                       |                    |                 |
| > 🔐 X.0000.0004-00 HOLDING BLOCK 🔅                   | ▼ Properties        | -                                                       | ▼ Preview          |                 |
| > ig X.0000.0003-00 😳                                | Name:               | ProcessControlForm                                      |                    |                 |
| > 🍃 X.0000.0004-00 🍎                                 | Description:        |                                                         |                    |                 |
| > 🤌 X.0000.0004-00 🛟                                 | Owner:              | 🙎 Doe. John (idoe) 💌                                    |                    |                 |
| ProcessControlForm                                   | Checked-Out:        |                                                         |                    |                 |
| > 🛅 Tasks To Track                                   | Checked-Out By:     | No Value                                                |                    |                 |
| > 🛅 Subscription Messages                            |                     |                                                         |                    |                 |
| 👌 ProcessControlForm                                 |                     |                                                         |                    | ×               |
| Process Control                                      |                     |                                                         |                    | ۹               |
| Create DWG:                                          | e                   |                                                         |                    | ^               |
| Create DXF: O True  Fals                             | e                   | 1                                                       |                    |                 |
| Create IGES:                                         | e                   |                                                         |                    |                 |
| Create JT:  True  Fals                               | e                   | $\mathbf{O}$                                            |                    |                 |
| Create PDF: True Fals                                | e                   |                                                         |                    |                 |
| Create STEP: True Eals                               | e.                  | 20                                                      |                    |                 |
| Create TIFF: True Cal                                |                     | ~~~~~~~~~~~~~~~~~~~~~~~~~~~~~~~~~~~~~~                  |                    |                 |
| Plant C                                              | ,e                  | P. S.                                                   |                    |                 |
| Field E                                              |                     | ~                                                       |                    | ~               |
| General                                              |                     |                                                         |                    |                 |
|                                                      |                     |                                                         | -                  | <u></u>         |
|                                                      |                     |                                                         | Check-Out and Edit | Close           |

You can now select the desired neutral formats. JT and PDF are preset. If the default settings are sufficient, you can skip this step, otherwise press "Check-Out and Edit".

| ProcessControlForm                            | × |
|-----------------------------------------------|---|
| Process Control                               | ۹ |
| Create DWG:   True   False                    | ^ |
| Create DXF: 🔿 True 🔘 False                    |   |
| Create IGES: 🔿 True 💿 False                   |   |
| Create JT:      True      False               |   |
| Create PDF:   True   False                    |   |
| Create STEP: O True                           |   |
| Create TIFF:   True   False                   |   |
| Plant: EI                                     | ~ |
| General                                       |   |
|                                               | 2 |
| Save and Check-In Save Cancel Check-Out Close |   |

Select the neutral formats and press "Save and Check-In". Then press **"Execute Task "** in the tool bar.

| indow Help<br>A more to the total of the total of total of the total of total of total |                                                                                                    | TEAMCENTI                                                                             |
|----------------------------------------------------------------------------------------------------|----------------------------------------------------------------------------------------------------|---------------------------------------------------------------------------------------|
| (jdoe) - EI.FFGV Design L int02][00002][][][])                                                                                                    | 🗆 🗖 Summary 🛛 📸 Details 🚵 Impact Analysis 👓 Viewer 🕌 JT Preview 🗞 Process History                                                         |                                                                                       |
| <ul> <li>My Worklis</li> <li>Doe, John (jdoe) Inbox</li> <li>Tasks To Perform</li> <li>X0000.0003-00 PIN (Review Selection)</li> <li>✓ X0000.0003-00 PIN (\$)</li> <li>✓ X0000.0003-00 PIN (\$)</li> <li>✓ X0000.0003-00 (\$)</li> <li>✓ X0000.0003-00 (\$)</li> <li>✓ X0000.0003-00 (\$)</li> <li>✓ X0000.0004-00 HOLDING BLOCK (\$)</li> <li>✓ X0000.0004-00 (\$)</li> <li>✓ X0000.0004-00 (\$)</li> <li>✓ References</li> <li>✓ ProcessControlForm</li> <li>✓ Tasks To Track</li> <li>Schedule Tasks</li> <li>Subscription Messages</li> </ul>                                                                                                    | Review Selection   Name:   Review Selection   Conversion   Properties   Description:   Task Name:   Review Selection   Task Instructions: | <ul> <li>✓ Send To ✓</li> <li>✓ Actions</li> <li>✓ Perform</li> <li>Sasign</li> </ul> |
|                                                                                                    | OK Cancel                                                                                                    |                                                                                       |

A menu opens in which you can select whether a **Self Review** (Self Review) or a **Peer Review by another person** (Peer Review) is to take place.

Press **"Self Review "**. No further steps are necessary. In the entry **"Tasks to Track "** you can track the workflow or the various tasks, for example, you can see the sub-processes of neutral format generation.

| A Home 🗊 X.0003.0029 MASCHINENBE 📎 My Worklist 🛛 🕻 |                    |
|----------------------------------------------------|--------------------|
|                                                    | $\bigtriangledown$ |
| 🗸 🗞 My Worklist                                    |                    |
| 🗸 🛅 Doe, John (jdoe) Inbox                         |                    |
| Carl Tasks To Perform                              |                    |
| 🔍 🛅 Tasks To Track                                 |                    |
| > 📝 X.0000.0003-00 PIN (Drawing to DWG)            |                    |
| > 🍶 X.0000.0003-00 PIN:1 (Create DWG)              |                    |
| > 💣 X.0000.0003-00 PIN (Drawing to PDF)            |                    |
| > 🍶 X.0000.0003-00 PIN:1 (Create PDF)              |                    |
| > 🗋 X.0000.0003-00 PIN (Drawing to TIFF)           |                    |
| > 🍶 X.0000.0003-00 PIN:1 (Create TIFF)             |                    |
| > 🍺 X.0000.0003-00 PIN (Model to JT)               |                    |
| > 🍶 X.0000.0003-00 PIN:1 (Create JT)               |                    |
| > 🛅 Schedule Tasks                                 |                    |
| > 🛅 Subscription Messages                          |                    |

In the Teamcenter Navigator an icon  $\stackrel{\scriptsize \mbox{\scriptsize loss}}{\longrightarrow}$  indicates that an object is in a workflow. This makes the object read-only, changes are not possible.

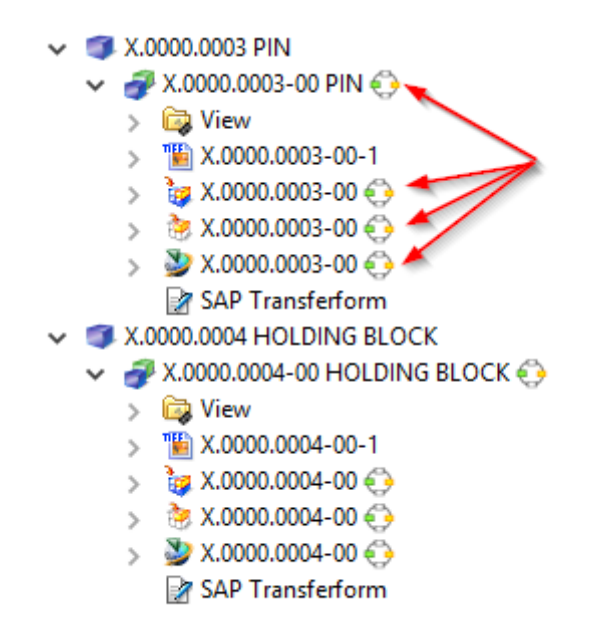

As soon as the workflow is completed, the release status (in this case "ER") is displayed as symbol and text on the objects. In addition, the generated neutral formats are attached to the revision as a dataset and have also been released.

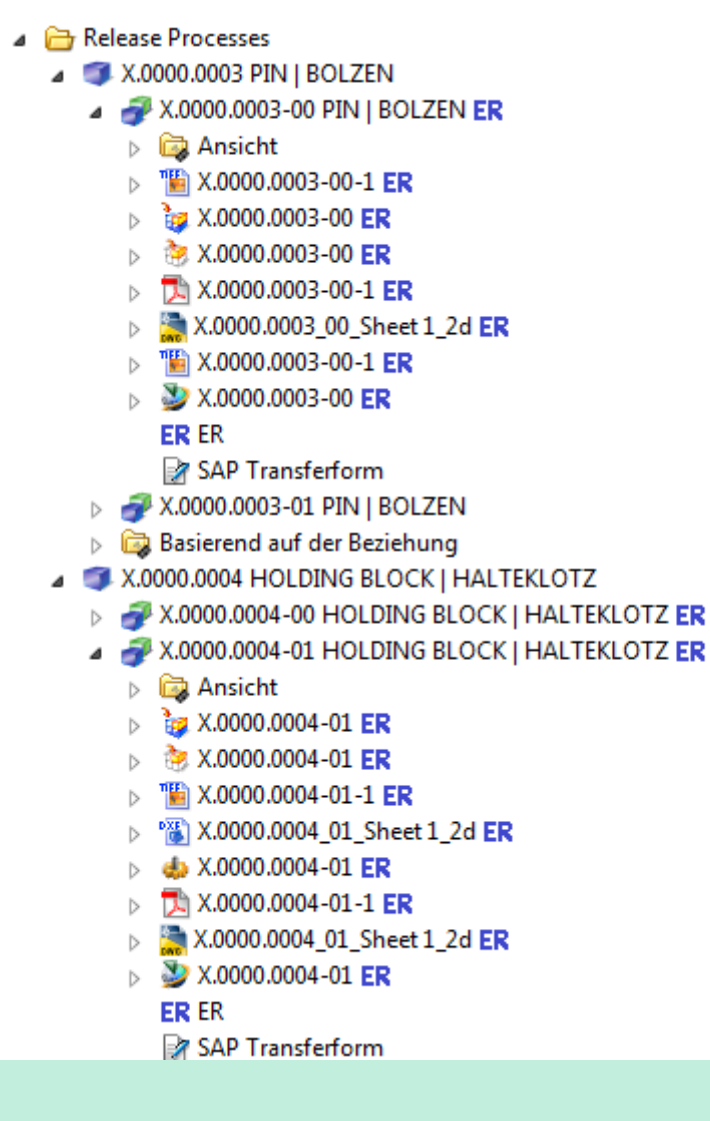

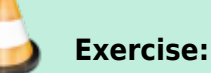

- 1. search for the item created in exercise 1
- 2. select related item revision and start a workflow.

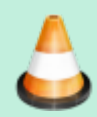

- 3. in the ProcessControlForm you deselect all neutral formats to be created.
- 4. approve the workflow with self-review
- 5. check the structure of your created item in Teamcenter [Item, Item Revision, Datasets]

Now go to exercise 6 and perform a revision of your released item Revision.